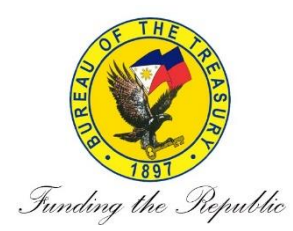

# DOCUMENT TRACKING SYSTEM (DTS) Quickstart Manual

How to Send a Document using DTS (page2)
 How to Receive a Document using DTS (page 32)

1

# **DTS Quickstart: How to SEND**

### DTS PROCESS: DOCUMENT SENDER/CREATOR

- 1. Attach barcode sticker on the upper right side of the document.
- 2. Scan the document using a document scanner.
- 3. Log in to DTS.
- 4. Create a transaction record.
- 5. Attach the scanned document to the created transaction record.
- 6. Input the document's barcode number using the barcode scanner.
- 7. Save the transaction record.
- 8. View transaction record.
- 9. Send transaction record to the recipient(s) either through "Forward" or "Add Trace"

Sender - Source or originator of the document.

Note: This is a supplementary manual to the various trainings/orientations you have already received (see previous Attendance sheets & TPOs), you may also find the Full Policy TOO 4-2019 and DTS End User Manual (Internal) attached to the routed Treasury Memorandum dated 13 March 2019 with the subject "Document Tracking System Internal Module Parallel Run" in hard-copy and in your emails routed by CRMD

## HOW TO SEND A DOCUMENT USING DTS

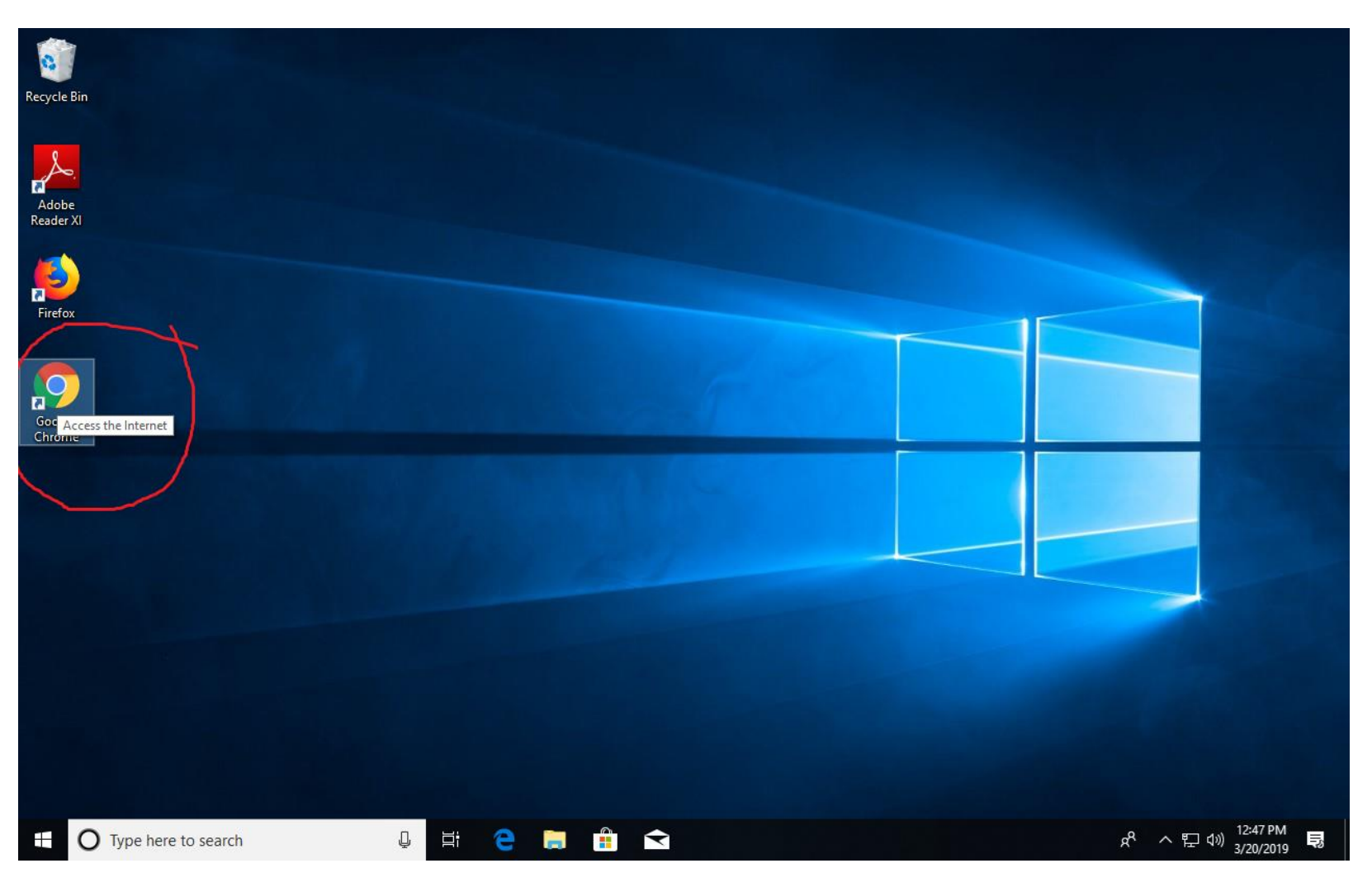

After logging into your computer with your Active Directory credentials, Click to Open your web browser, preferably Google Chrome

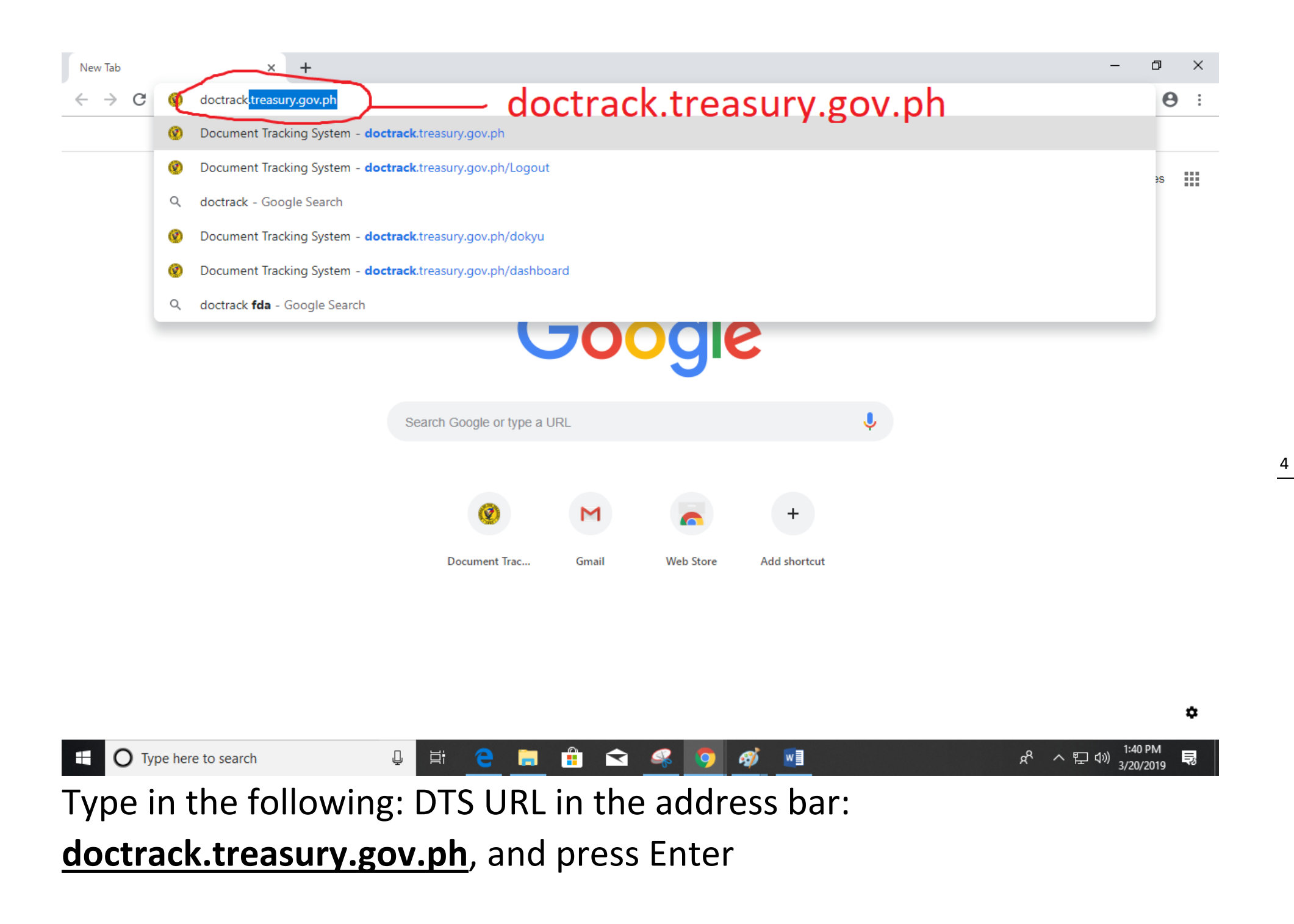

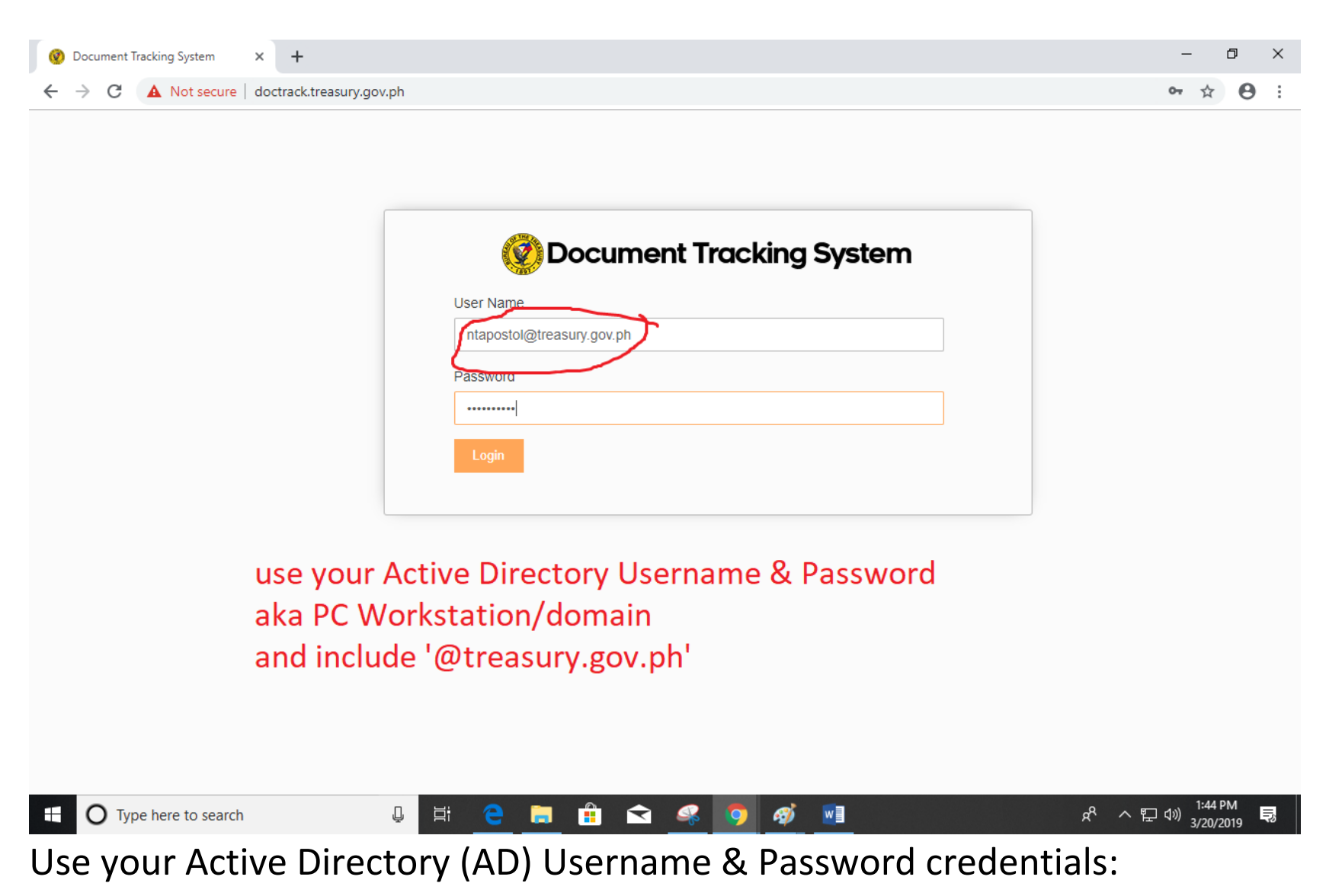

#### \_@treasury.gov.ph,

similar to what you used during login for your PC Workstation/domain, make sure to include '@treasury.gov.ph'. These are the same/synchronized

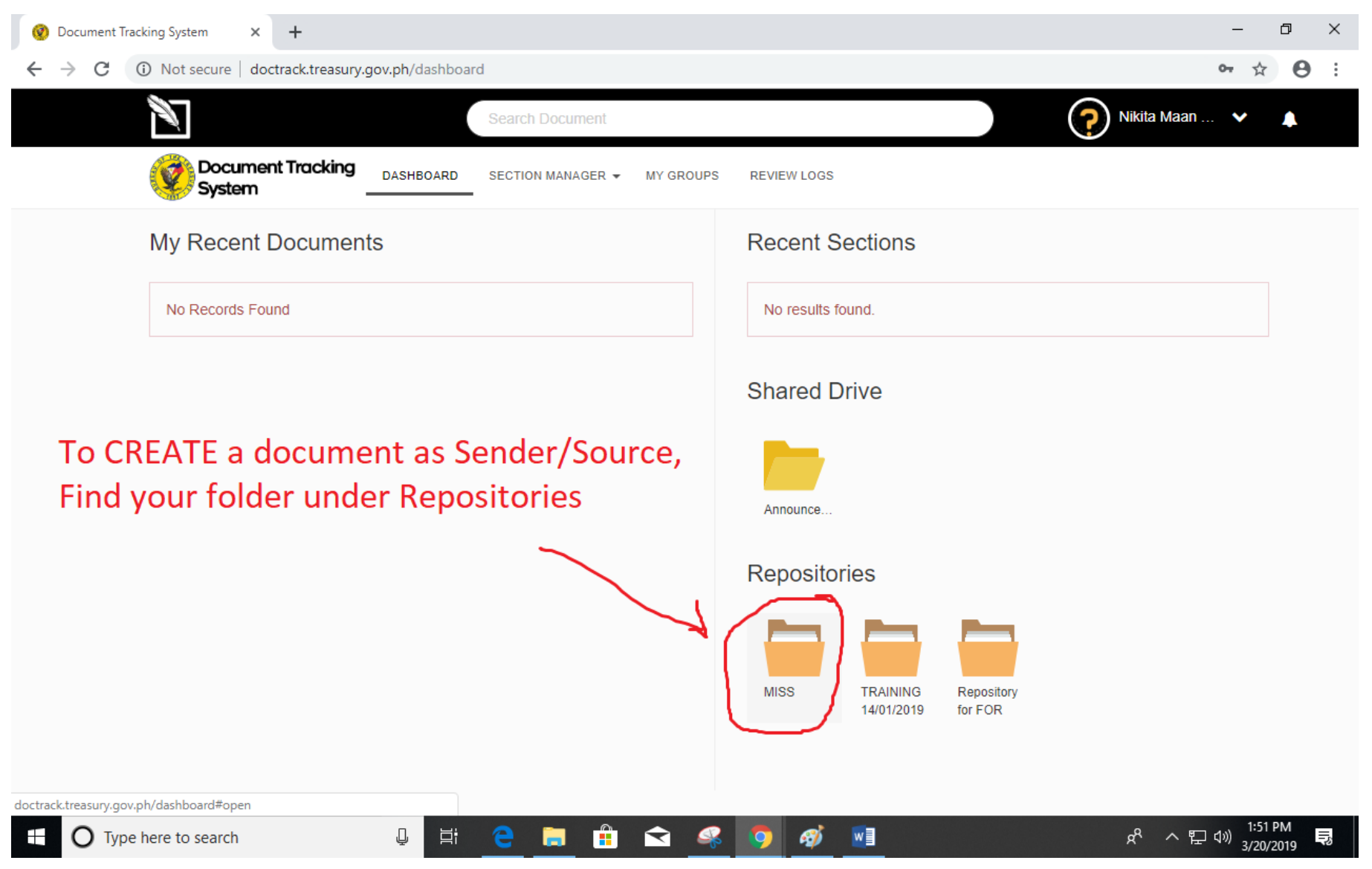

Once you have successfully logged in, you can see the folders you are authorized to view. To create a document as the sender/source/originator, find your folder under Repositories. **Click Repository of your Service first, you will find your Division's folder there.** 

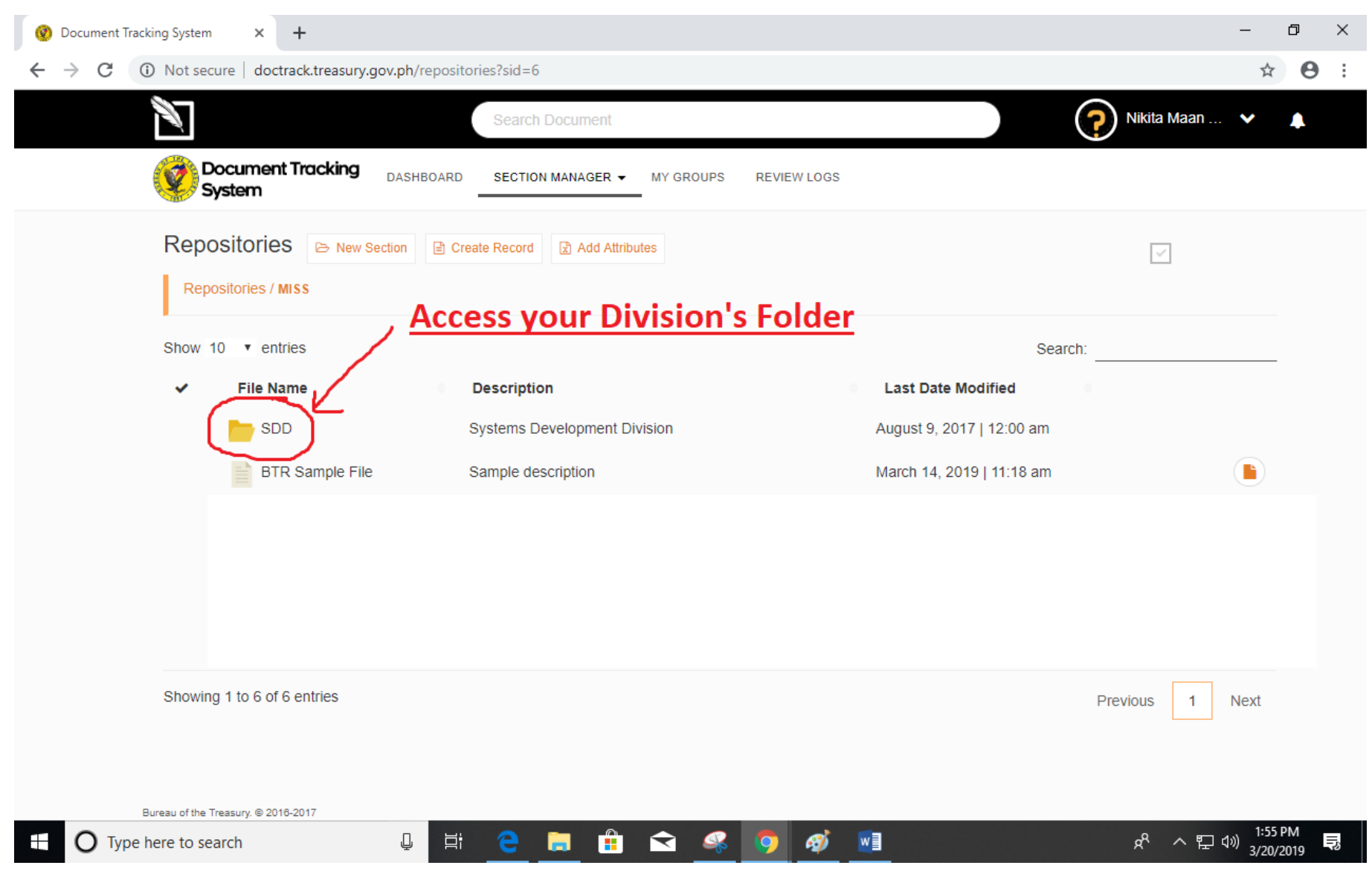

You can only access your own Division's folder and some files from your Service,

but not other divisions in your own Service or other Services.

Click your Division's folder in the repositories.

7

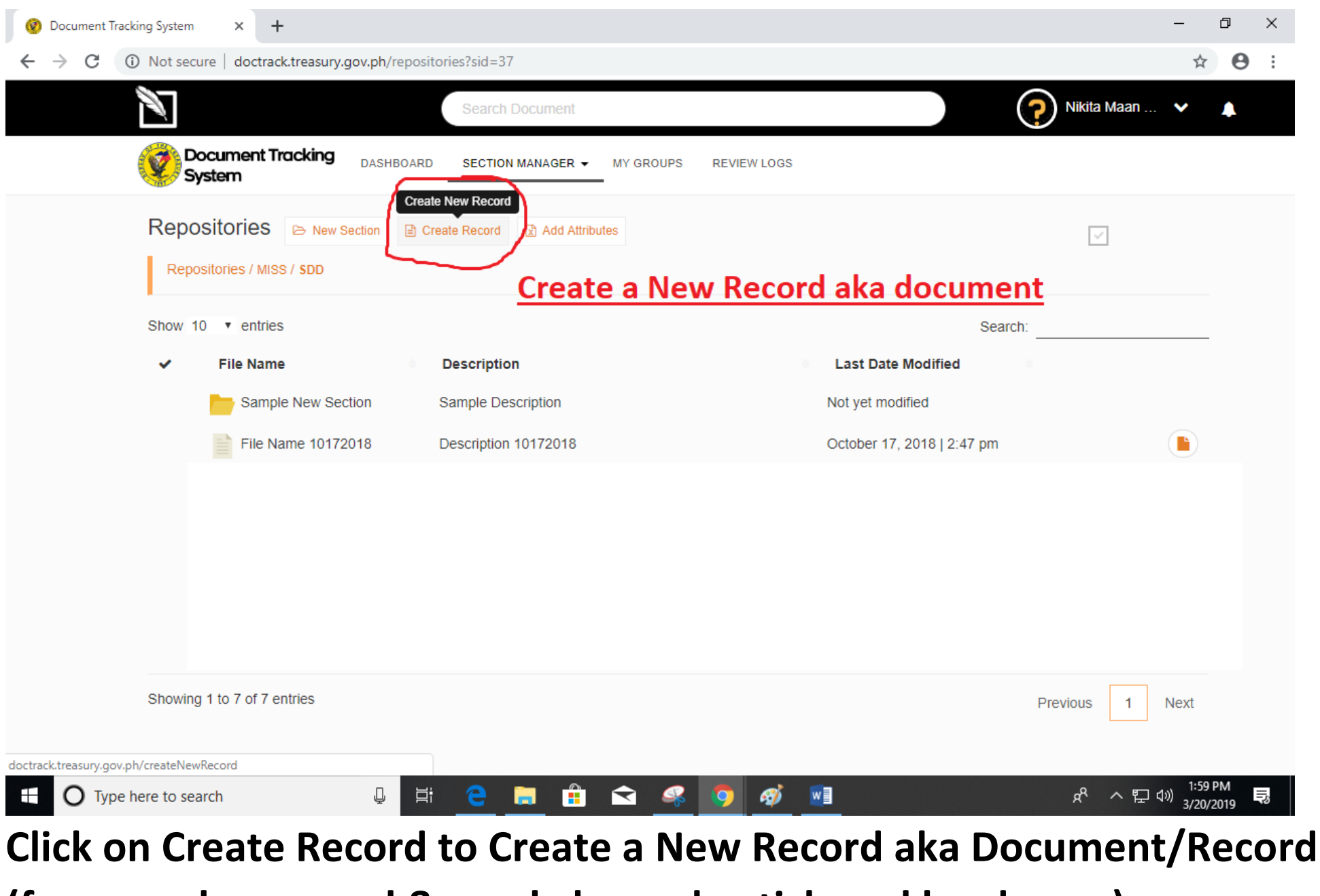

8

(for a newly scanned & newly barcode-stickered hard-copy)

|                                     | ov.ph/repositories?sid=37 |   |                                                  |             | - □ ×<br>☆ ⊖ :                 |
|-------------------------------------|---------------------------|---|--------------------------------------------------|-------------|--------------------------------|
|                                     | Create New Record         |   | ×                                                | ?           | Nikita Maan 💙 🌲                |
| System                              | File Name                 |   | File Attachment                                  |             |                                |
| Repositories 🖻 New S                | File Name                 |   |                                                  |             |                                |
| Repositories / MISS / SDD           | Description               |   | Click here to choose file<br>or Drop a file here |             |                                |
| Show 10 • entries                   | Add Index/Tags            |   |                                                  | Search:     |                                |
| Sample New Sec                      | Document Reference No.    |   |                                                  |             |                                |
| File Name 10172                     | Sender                    |   |                                                  | 2:47 pm     |                                |
| File Name 2                         | External                  | * |                                                  | 2:52 pm     |                                |
| File Name 3                         | Select Document Type      | v |                                                  | 3   3:19 pm |                                |
| File Name 4                         | Select Security           | • |                                                  | )   3:41 pm |                                |
| Live Document                       | Select Priority           | * |                                                  | 3   4:46 pm |                                |
| Live Document 2                     | Create Record             |   |                                                  | s   4:49 pm |                                |
| Showing 1 to 7 of 7 entries         |                           |   |                                                  | Pre         | vious 1 Next                   |
| Bureau of the Treasury. @ 2016-2017 |                           |   |                                                  |             |                                |
| Type here to search                 | 0 🛱 🤤 🔚 💼                 |   | 🤹 🧿 🛷 💌                                          |             | x <sup>A</sup> へ 臣 🕬 2:03 PM 📑 |

When creating a new record, you will need to fill up the above fields: FILE NAME, DESCRIPTION, TAGS, DOCUMENT REFERENCE NO. AKA THE BARCODE NUMBER, SENDER, (INTERNAL NOT EXTERNAL), TYPE, SECURITY, PRIORITY

|             | Search Document        |                                                  |        |
|-------------|------------------------|--------------------------------------------------|--------|
| Tracking    | Create New Record      | ×                                                |        |
|             | File Name              | File Attachment                                  |        |
| ▷ New S     | DTS Parallel Run       |                                                  |        |
| SS / SDD    | Description            | Click here to choose file<br>or Drop a file here |        |
| es<br>ne    | Add Index/Tags         |                                                  | Se     |
| ple New Sec | Document Reference No. |                                                  |        |
| Name 10172  | Sender                 |                                                  | :47 pm |
| vame 2      | External               | v                                                | 2:52   |
| Name 3      | Select Document Type   | v                                                | 3:19   |
| Name 4      | Select Security        | v                                                | 3:41   |
| Document    | Select Priority        | v                                                | 4:46   |
| Document 2  | Create Record          |                                                  | 4:49   |
| entries     |                        |                                                  |        |

| reate New Record                     | ×                                                 |
|--------------------------------------|---------------------------------------------------|
|                                      | File Attachment                                   |
| DTS Para Record Description          | <b>\</b>                                          |
| Memo for Parallel Run for all employ | eel Click here to choose file or Drop a file here |
| Add Index/Tags                       |                                                   |
| Document Reference No.               |                                                   |
| Sender                               | Ŀ                                                 |
| External                             | •                                                 |
| Select Document Type                 | •                                                 |
| Select Security                      | v                                                 |
| Select Priority                      | v                                                 |
| Create Record                        |                                                   |

Enter File name & description

|                        | Search Document                                                                                                    |                                                                                                    | Search Lincument                                                                                                    |        |
|------------------------|----------------------------------------------------------------------------------------------------|----------------------------------------------------------------------------------------------------|----------------------------------------------------------------------------------------------------|--------|
|                        | Create New Record                                                                                                    | ×                                                                                                   | Create New Record                                                                                                    | ×      |
| g<br>wws<br>Sec<br>172 | Create New Record          DTS Parallel Run         Memo for Parallel Run for all employee:         Record Indices         DTS         DTS         Sender         External         Select Document Type         Select Security | File Attachment Click here to choose file or Drop a file here d 4 4 4 4 4 4 4 4 4 4 4 4 4 4 4 4 4 4 | d     DTS Parallel Run     Memo for Parallel Run for all employei     Record Indices     NDTS * parallelkun     Click here to choose file or Drop a file here     Document Reference No.     Sender     Select Document Type | × d    |
| at 2                   | Select Priority                                                                                                    |                                                                                                    |                                                                                                    |        |
| m 2                    | Create Record                                                                                                    | 14                                                                                                  | Select Priority                                                                                                    | \$   4 |
|                        |                                                                                                    | _                                                                                                   | Create Record                                                                                                    | •      |

You may include Tags (like hashtags #tags) for easier Indexing,

these keywords will help you better search for the document in the future

| Ocument Tracking System C can do it sh   | ould jurassic park - G 🗙 📔 🕂                                      | - 0 ×                        |
|------------------------------------------|-------------------------------------------------------------------|------------------------------|
| ← → C ▲ Not secure   doctrack.treasury.g | pv.ph/repositories?sid=37                                         | ☆ \varTheta :                |
| Document Tracking                        | Create New Record                                                 | a Maan 👻 🌲                   |
| System                                   | File Attachment                                                   |                              |
| Repositories 🕞 New S                     | DTS Parallel Run                                                  | <u>v</u>                     |
| Repositories / MISS / SDD                | Memo for Parallel Run for all employe<br>file or Drop a file here |                              |
| Show 10 • entries                        | ×DTS ×narallelRun                                                 |                              |
| ✓ File Name                              |                                                                   |                              |
| Sample New Sec                           | Document Reference No.                                            |                              |
| File Name 10172                          | 547 pm                                                            |                              |
| File Name 2                              | Sender                                                            |                              |
| File Name 3                              | External • 3:19 pm                                                |                              |
| File Name 4                              | Select Document Type 🔹                                            |                              |
| Live Document                            | Select Security                                                   |                              |
| Live Document 2                          | Select Priority • 4:49 pm                                         |                              |
| Showing 1 to 7 of 7 entries              | Create Record Previous                                            | 1 Next                       |
|                                          |                                                                   |                              |
| Bureau of the Treasury. © 2016-2017      |                                                                   | 2-19 DM                      |
|                                          | 😃 🛱 🧲 🔚 🛱 🕿 <u>%</u> 💁 🛄 👘 🕺                                      | ^ D (1) 2:18 PM<br>3/20/2019 |

Before moving to the Doc Ref No aka Barcode below, you must first Attach the Scanned file (or first scan the document with the barcode sticker, if this has not yet been done). Click the box to search for the scanned document or drag the document from Explorer into the box.

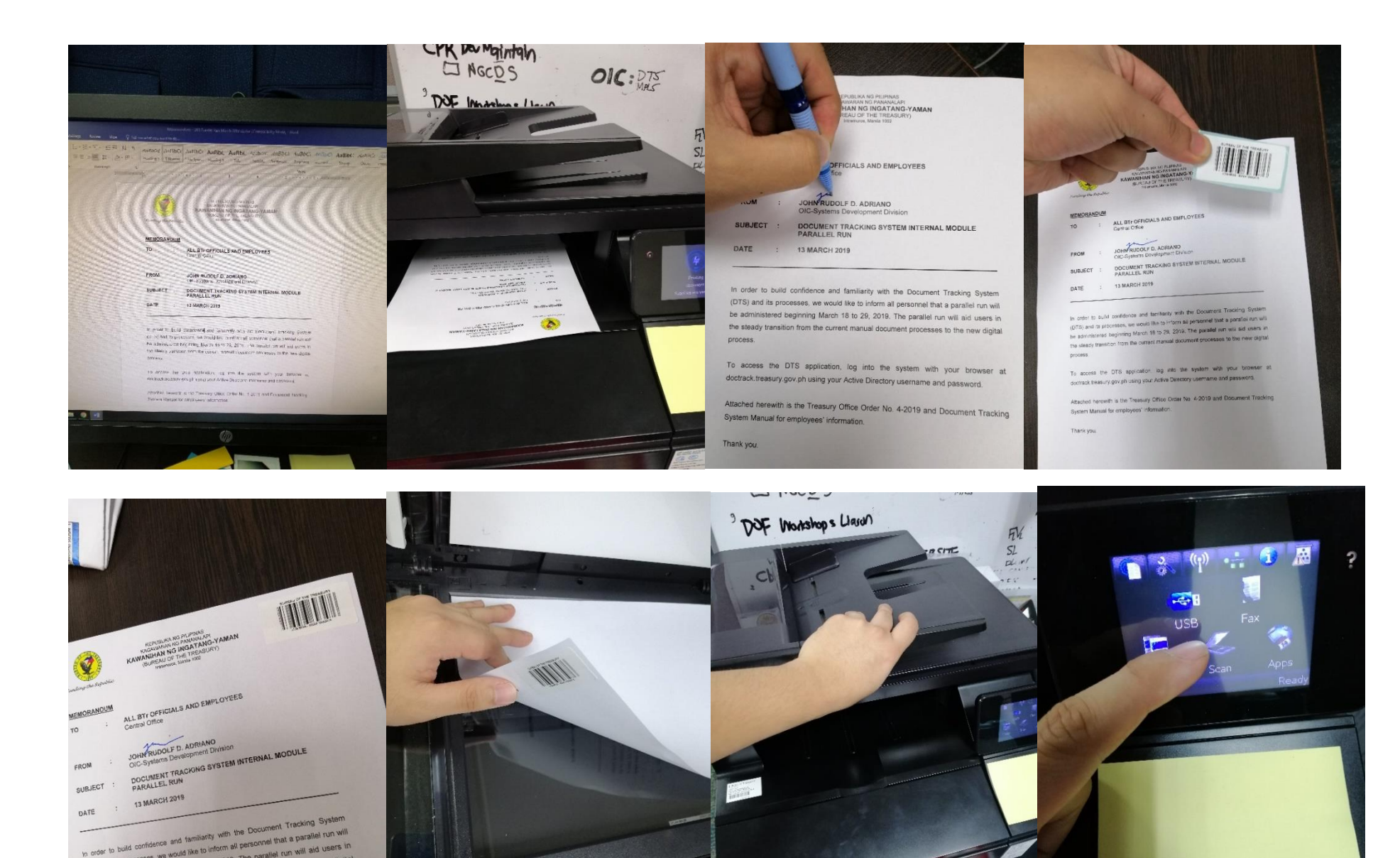

Extra FYI: How to Attach Barcode Sticker & Scan Barcoded Document: Print, sign, stick, scan

1015) and its processes, we would like to inform all personnel that a parallel run will be administered beginning March 18 to 29, 2019. The parallel run will aid users in the steady transition from the current manual document processes to the new digital

oplication, log into the system with your browser at

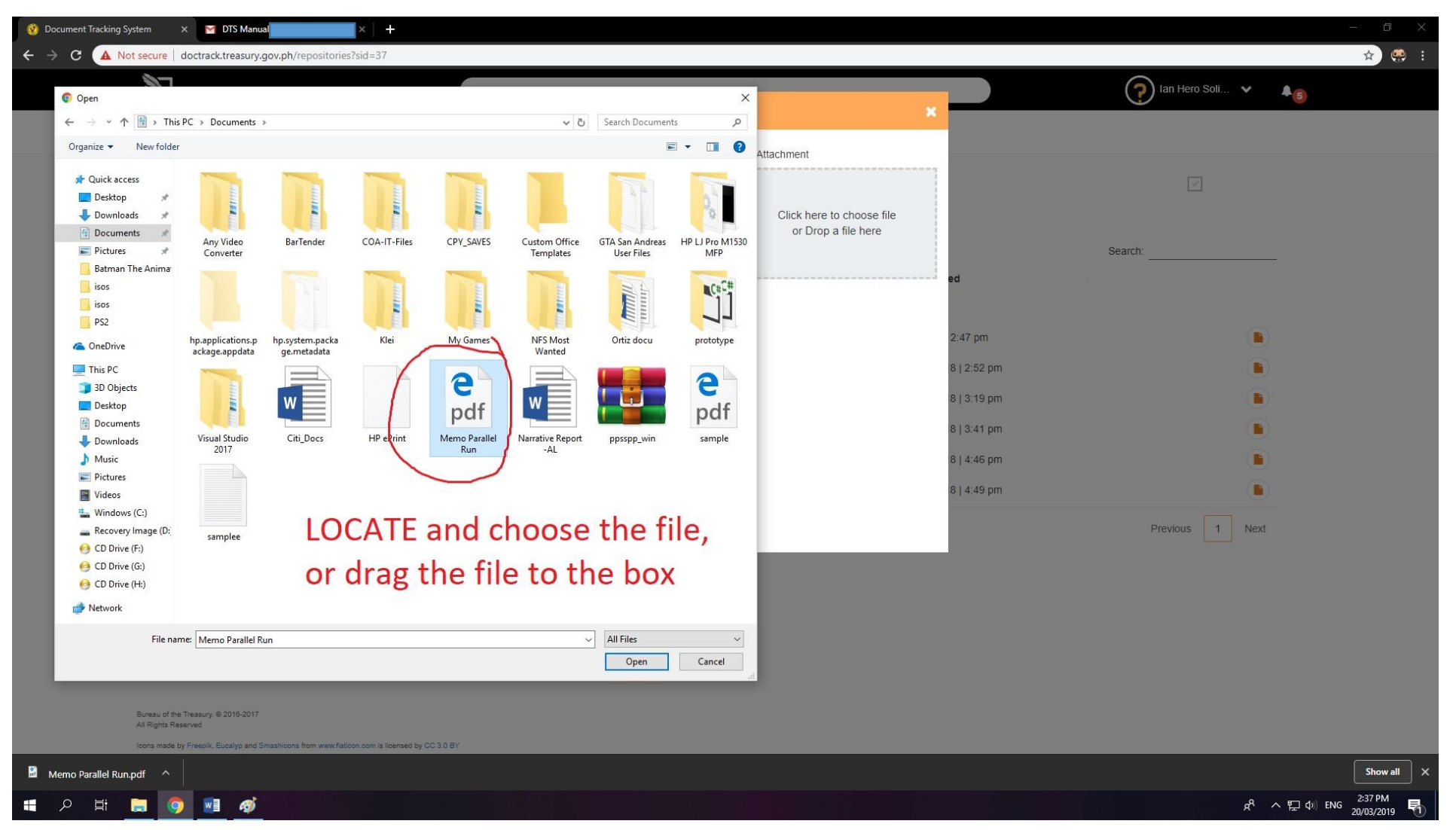

Click the box to open the selector and then browse for your scanned document in your computer. Then click Open to Upload said file.

14

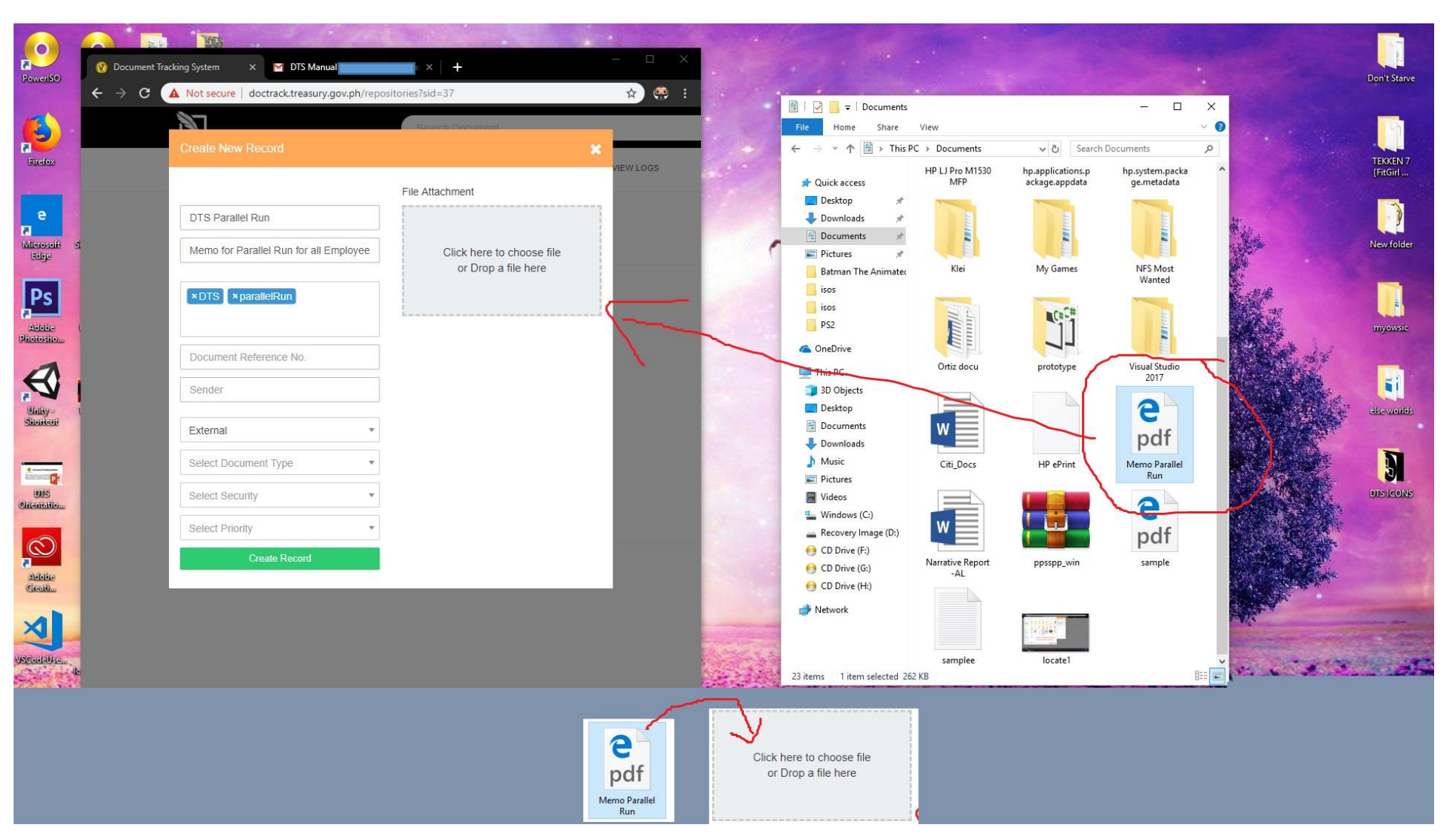

Instead of clicking the box, you may open, find, and locate your scanned document thru your Computer File Explorer browser, then click & hold the file with your mouse then drag into the box.

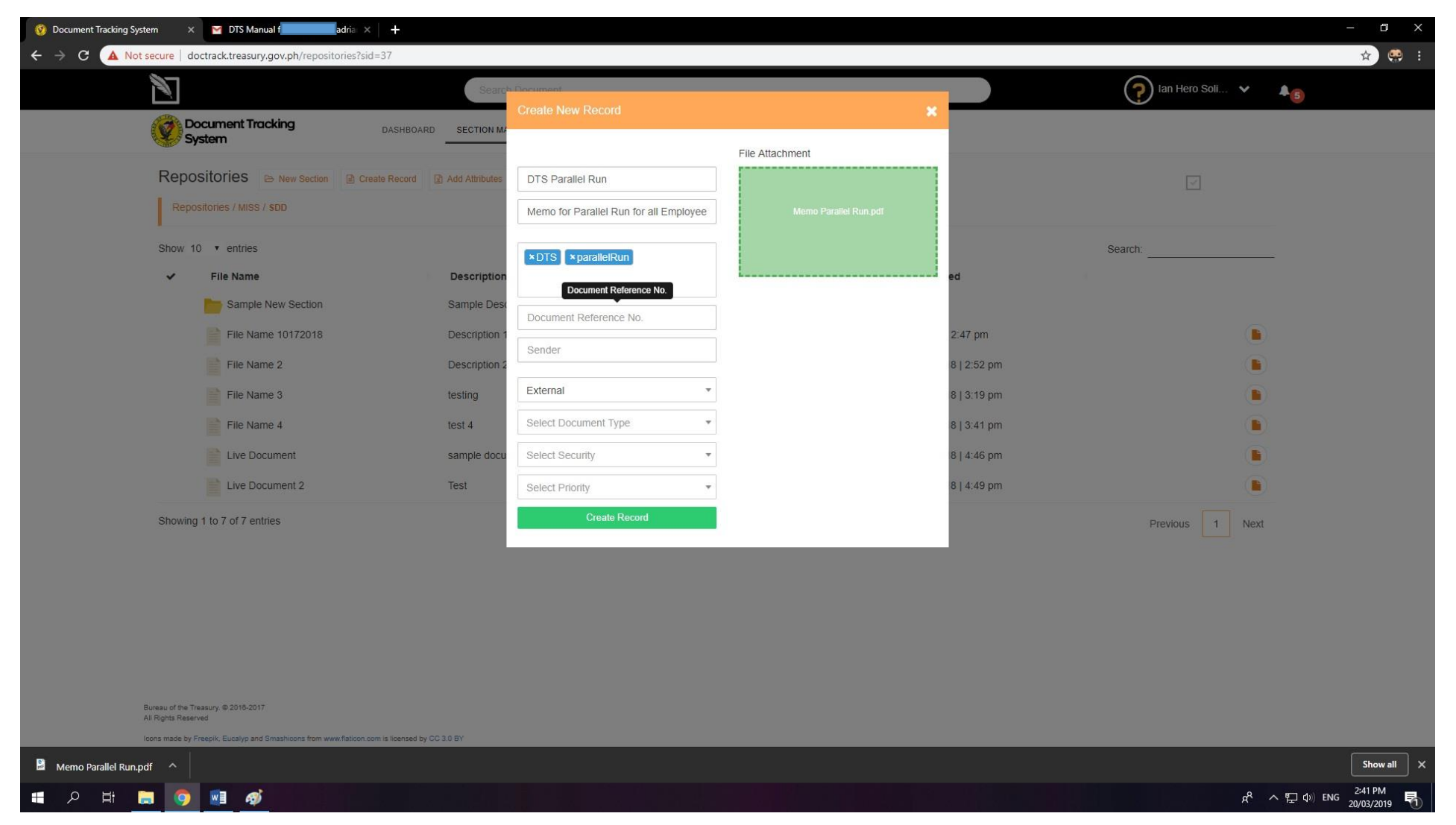

Once a valid document has been dragged into the box or uploaded, the box will turn GREEN with the filename. Next will be inputting the Document Reference No. aka Barcode Number.

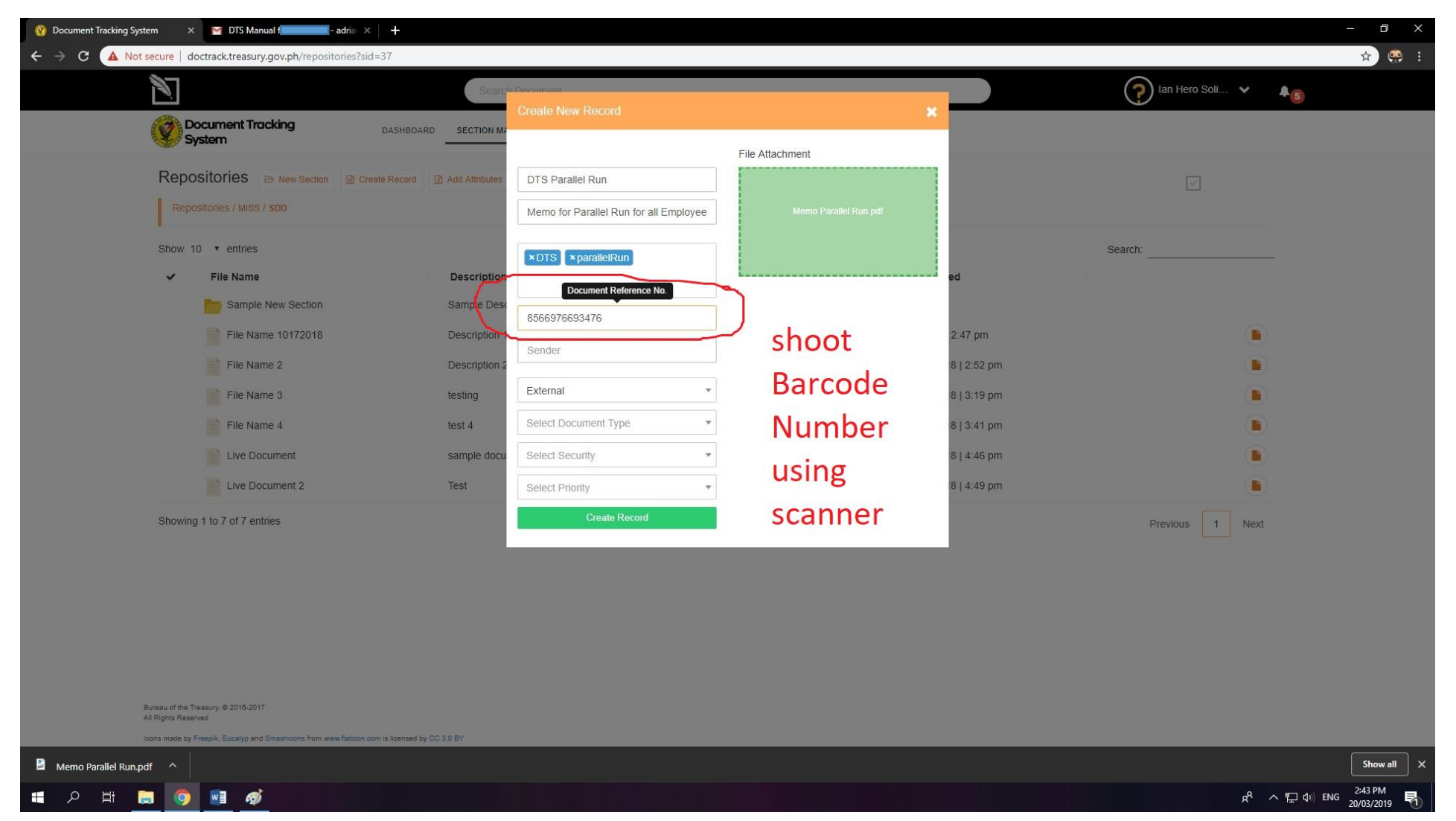

Instead of manually typing the barcode number into the Document Reference Number field, First click on the field, then point the Barcode Scanner and "shoot" the Barcode Sticker in the hard-copy document. This automatically inputs or "paste" the document into the text field.

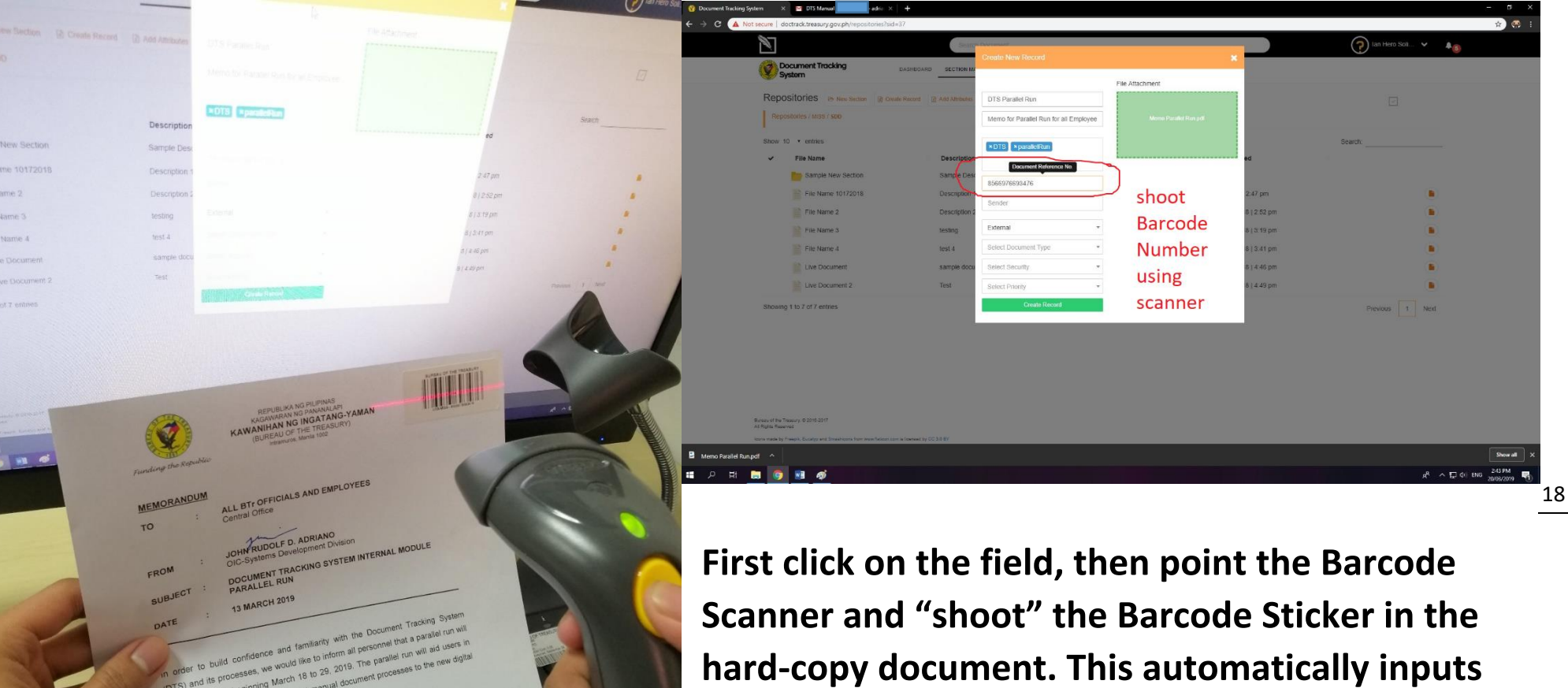

ss the DTS application. log into the system treasury gov ph using your Active Directory username and pass - ste Attached herewith is the Treasury Office Order No. 4-2019 and Documen

System Manual for employees' information.

Thank you

or "paste" the document into the text field.

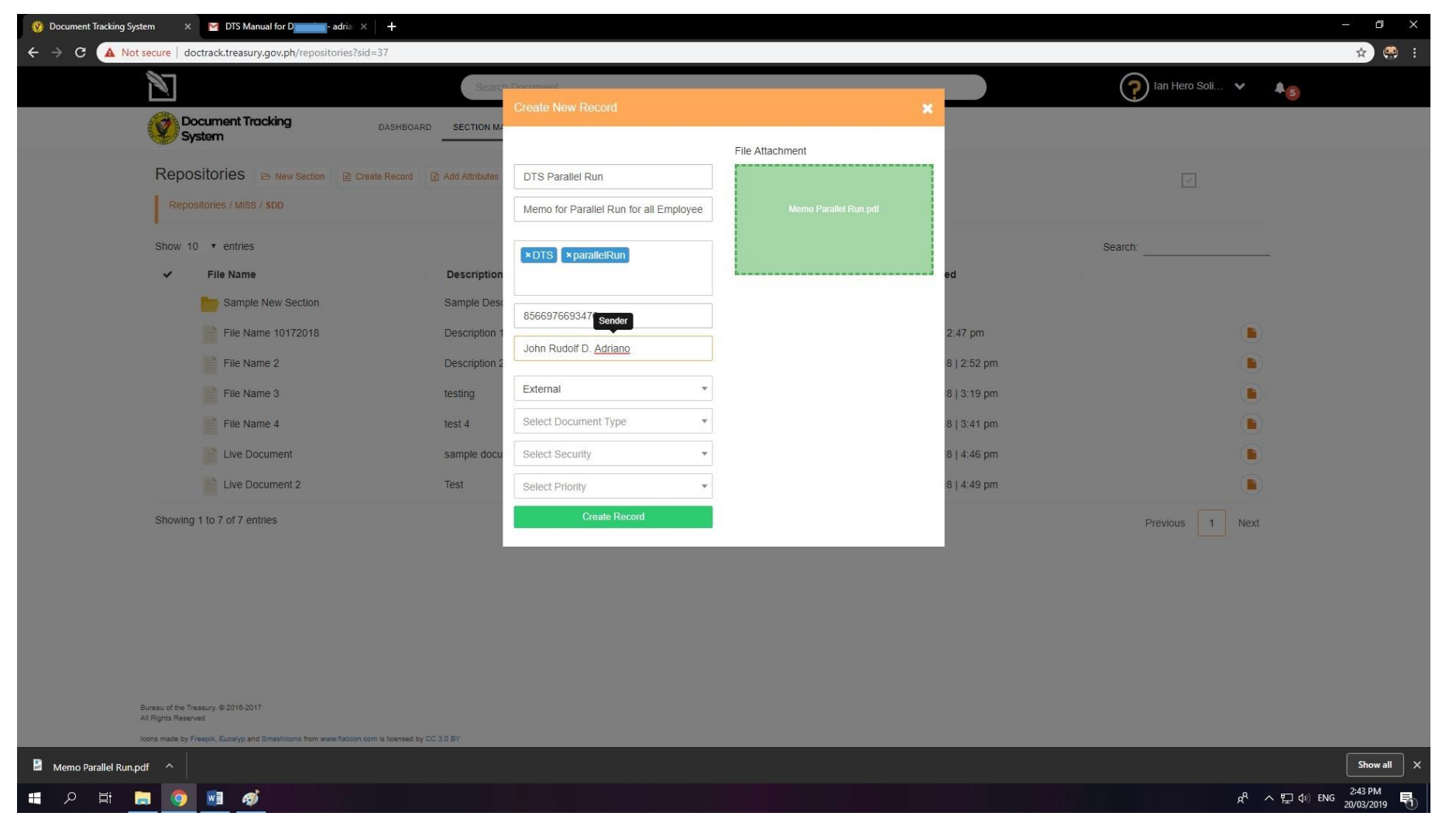

Proceed with adding other details such as the Sender.

If you are a Document Control Officer who is scanning/creating the documents for your co-worker, you may input your name or his/her name, whatever is appropriate.

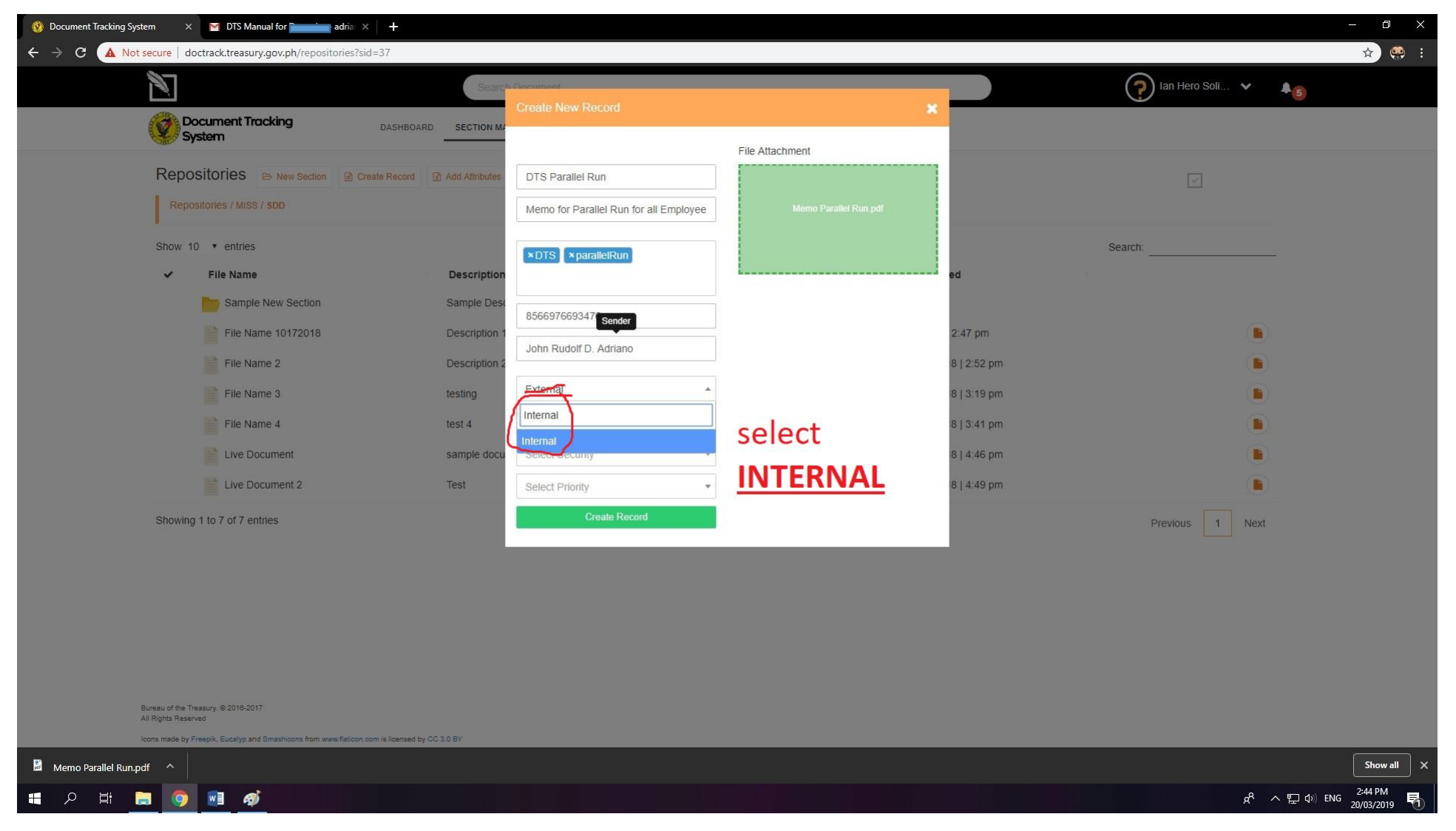

## **IMPORTANT: The External is for CRMD use only,**

## remember to SELECT INTERNAL

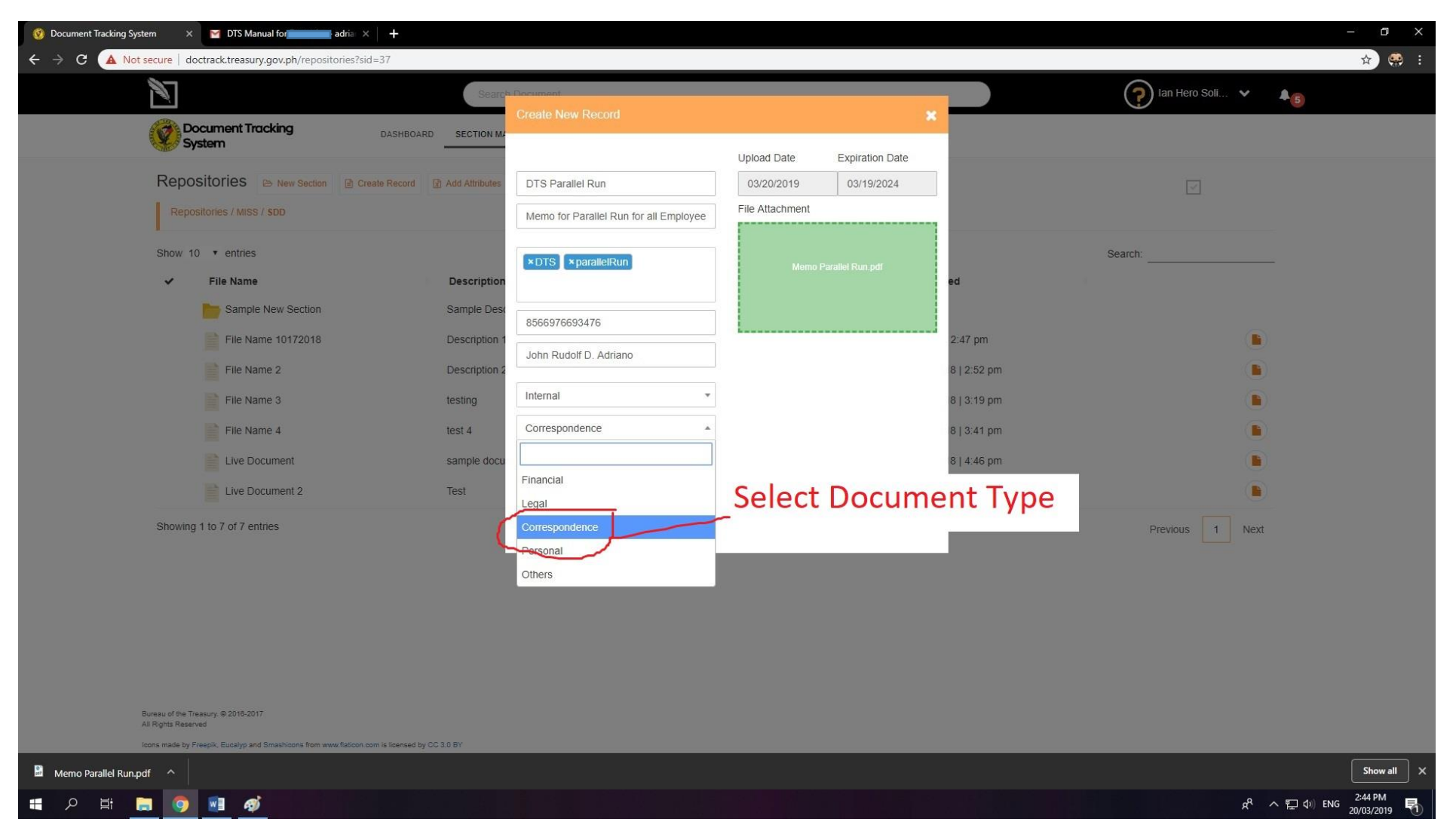

Select Document Type:

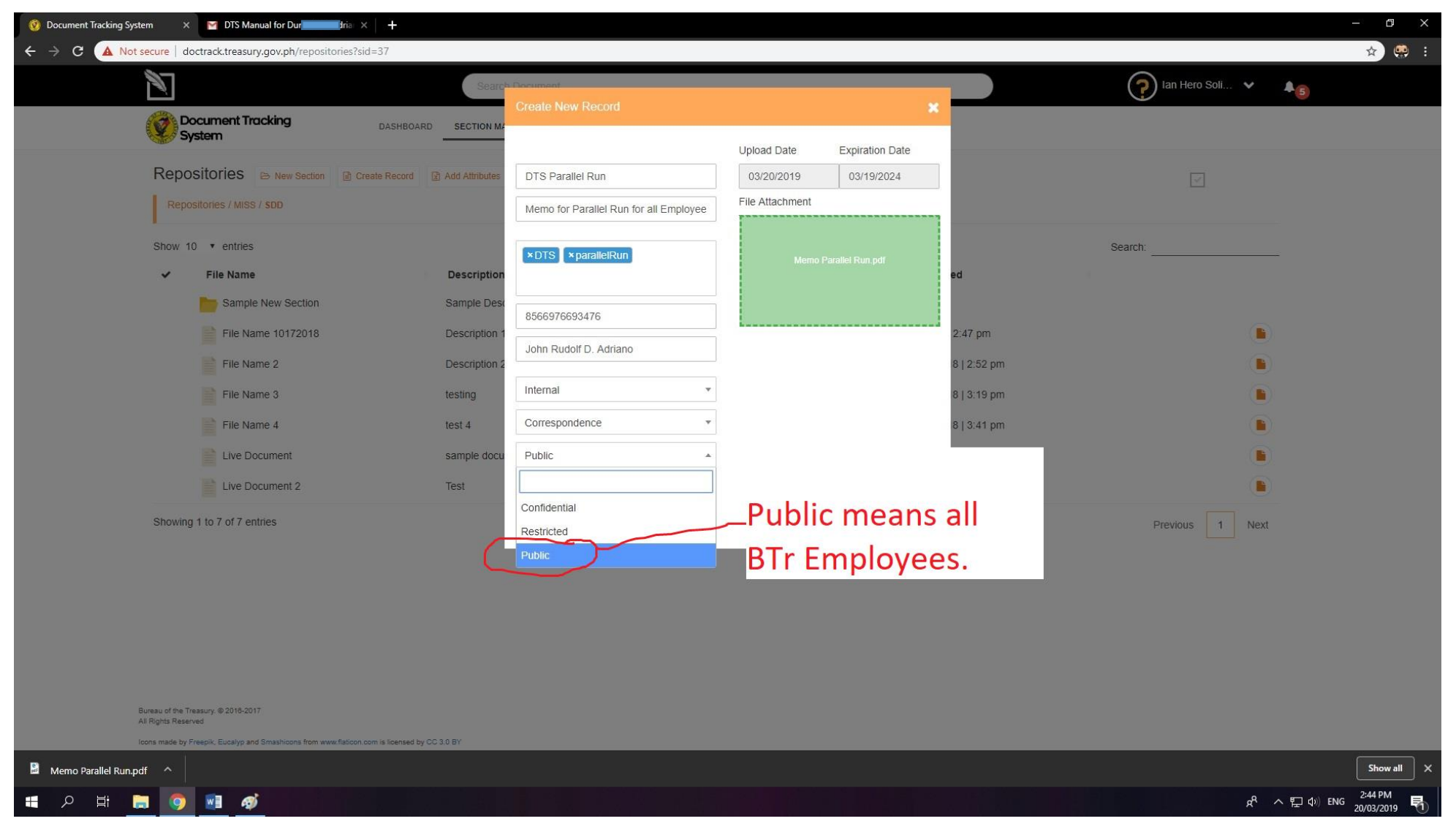

Select Security: Confidential is reserved for CRMD's External confidential Documents to management. Public means all BTr Employees-Internal security, not "public" outside BTr. Restricted is searchable only by the recipients or fellow Division/Service Members

| 🧕 Document Tracking System 🛛 🛛 🗹 DTS Manual 🔤 adria 🗙 🕂           |                |                                        |                    |             |             |                         | - 🛛 ×                 |
|-------------------------------------------------------------------|----------------|----------------------------------------|--------------------|-------------|-------------|-------------------------|-----------------------|
| ← → C ▲ Not secure   doctrack.treasury.gov.ph/repositories?sid=37 |                |                                        |                    |             |             |                         | 🖈 🤐 :                 |
|                                                                   | Searc          | Document                               |                    |             |             | 🕥 lan Hero Soli 🗸 🔒 🝙   |                       |
|                                                                   |                |                                        |                    | ×           |             |                         |                       |
| System                                                            | ARD SECTION M  |                                        | Lipland Data Evpir | ration Data |             |                         |                       |
|                                                                   | Add Attributes | DTS Parallel Run                       | 03/20/2019 03/     | /19/2024    |             |                         |                       |
| Repositories / MISS / SDD                                         |                |                                        | File Attachment    |             |             |                         |                       |
|                                                                   |                | Memo for Parallel Run for all Employee |                    |             |             |                         |                       |
| Show 10 • entries                                                 |                | ×DTS ×parallelRun                      | Memo Parailel Ru   | un.pdf      |             | Search:                 |                       |
| ✓ File Name                                                       | Description    |                                        |                    | e           | ed          |                         |                       |
| Sample New Section                                                | Sample Desc    | 8566976693476                          |                    |             |             |                         |                       |
| File Name 10172018                                                | Description 1  |                                        |                    |             | 2:47 pm     |                         |                       |
| File Name 2                                                       | Description 2  | John Rudolf D. Adriano                 |                    | 1           | 8   2:52 pm |                         |                       |
| File Name 3                                                       | testing        | Internal •                             |                    | 1           | 8   3:19 pm |                         |                       |
| File Name 4                                                       | test 4         | Correspondence *                       |                    | 2           | 8   3:41 pm |                         |                       |
| Live Document                                                     | sample docu    | Public •                               |                    | 2           | 8   4:46 pm |                         |                       |
| Live Document 2                                                   | Test           | Palast Driathy                         |                    | ,           | 814/49 nm   |                         |                       |
| Live Documents 2                                                  | ica:           |                                        |                    |             | o lavao pin |                         |                       |
| Showing 1 to 7 of 7 entries                                       |                | Critical                               |                    |             |             | Previous 1 Next         |                       |
|                                                                   |                | Urgent/Vital                           |                    |             |             |                         |                       |
|                                                                   |                | Routinary                              |                    |             |             |                         |                       |
|                                                                   |                |                                        |                    |             |             |                         |                       |
|                                                                   |                |                                        |                    |             |             |                         |                       |
|                                                                   |                |                                        |                    |             |             |                         |                       |
| Bureau of the Treasury @ 2016.2017                                |                |                                        |                    |             |             |                         |                       |
| All Rights Reserved                                               |                |                                        |                    |             |             |                         |                       |
| Memo Parallel Run.pdf                                             | ay co du Br    |                                        |                    | _           |             |                         | Show all              |
| <b>#</b> 2 時 🖪 👩 🖬 🎻                                              |                |                                        |                    |             |             | <sub>ペ</sub> ペッ む む ENG | 2:44 PM<br>20/03/2019 |

Select Priority:

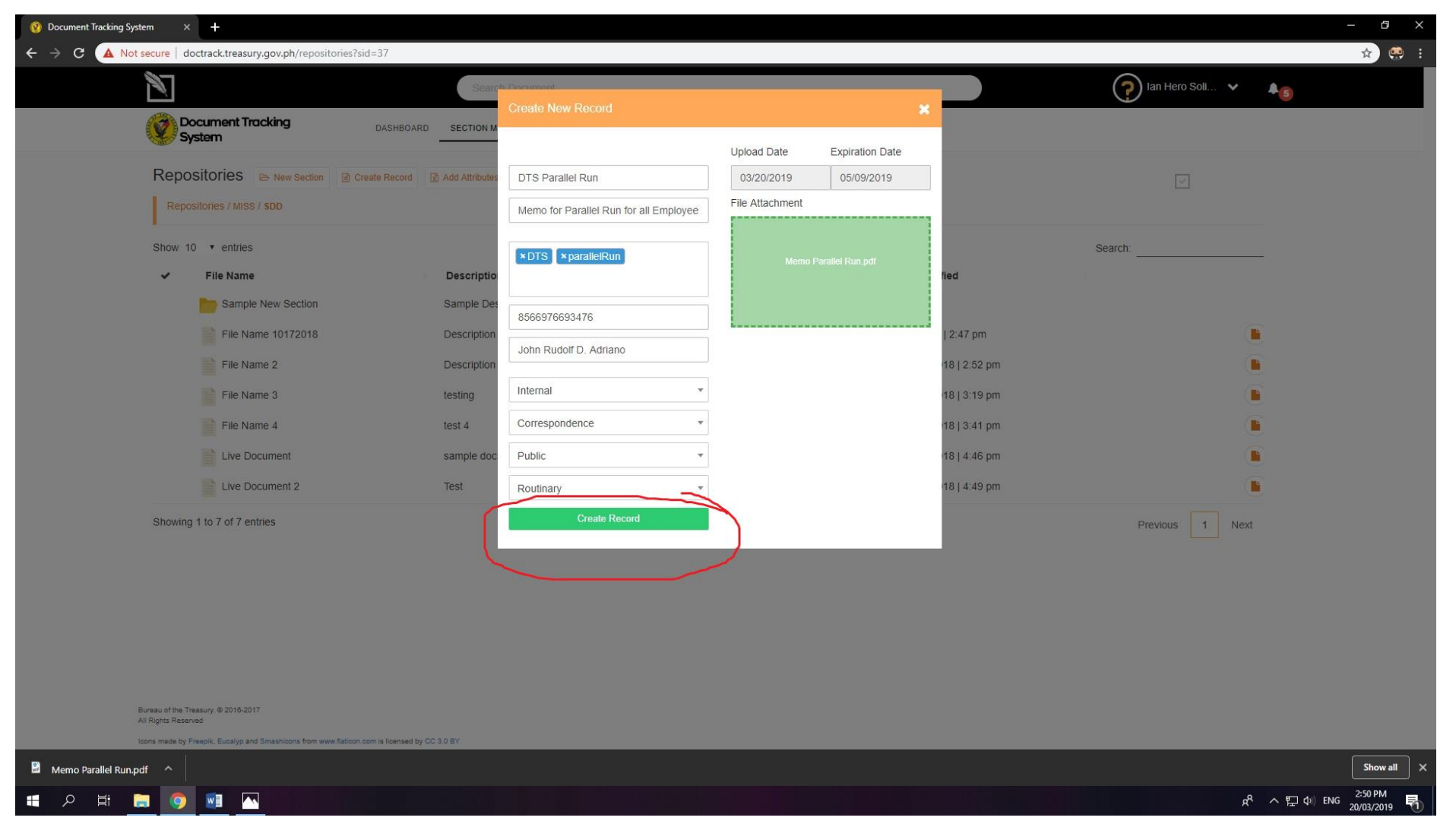

With all the details required, you are now ready to Create Record.

Click on the Green Create Record Button.

24

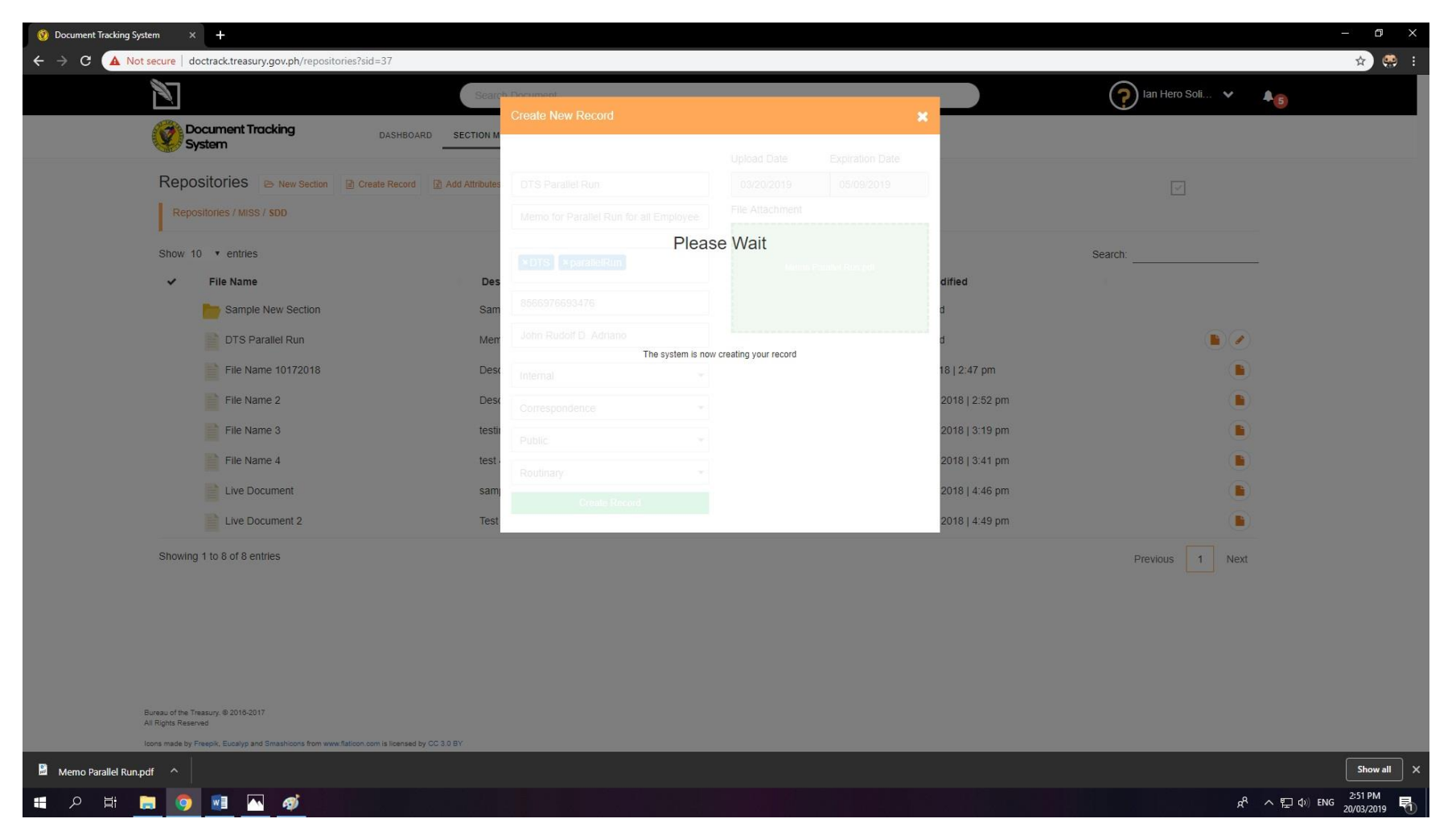

Wait while the system is creating the Transaction Record & uploading the document.

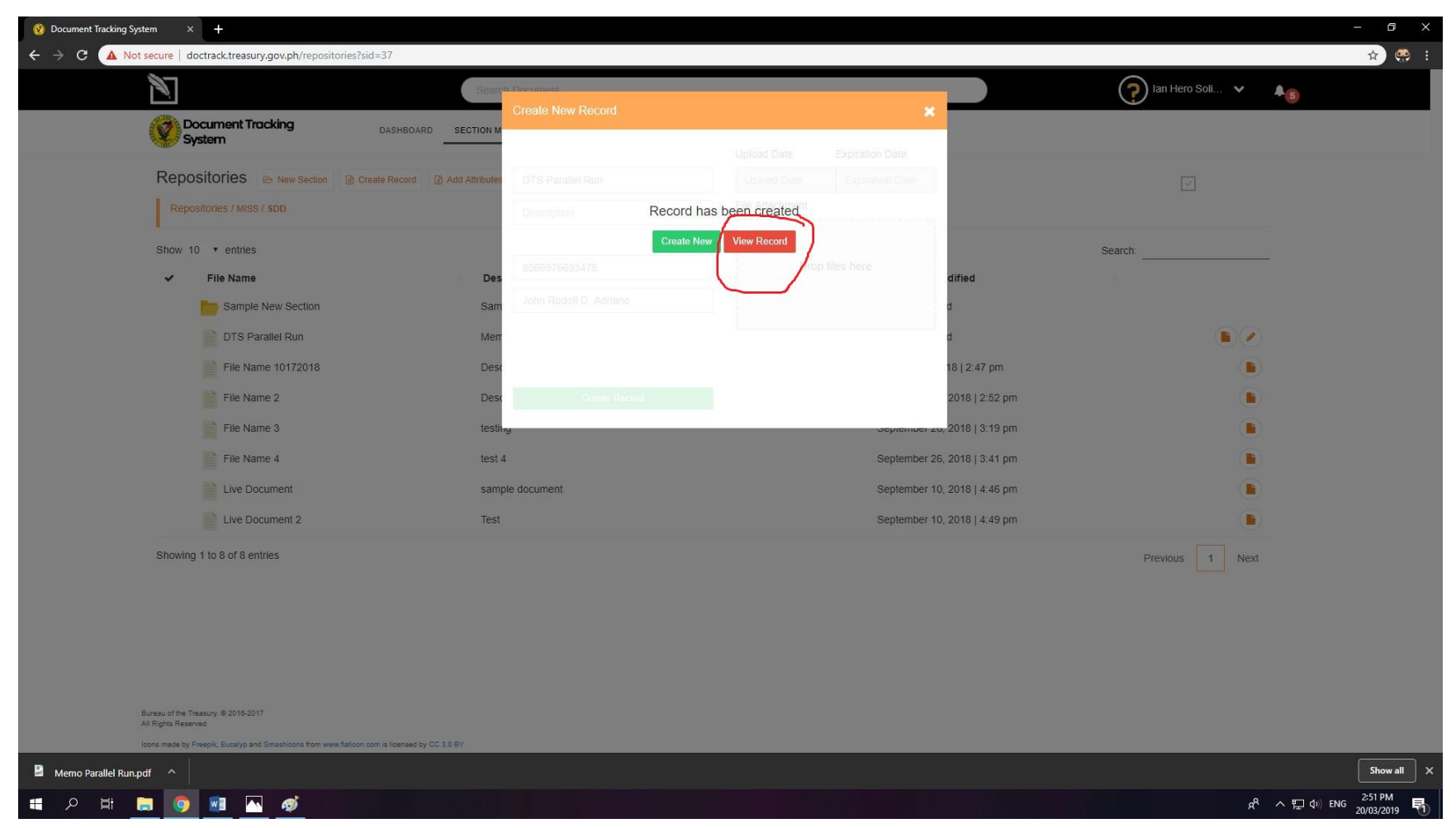

Congratulations! Your record or document has been created.

Click on the red button to View Record.

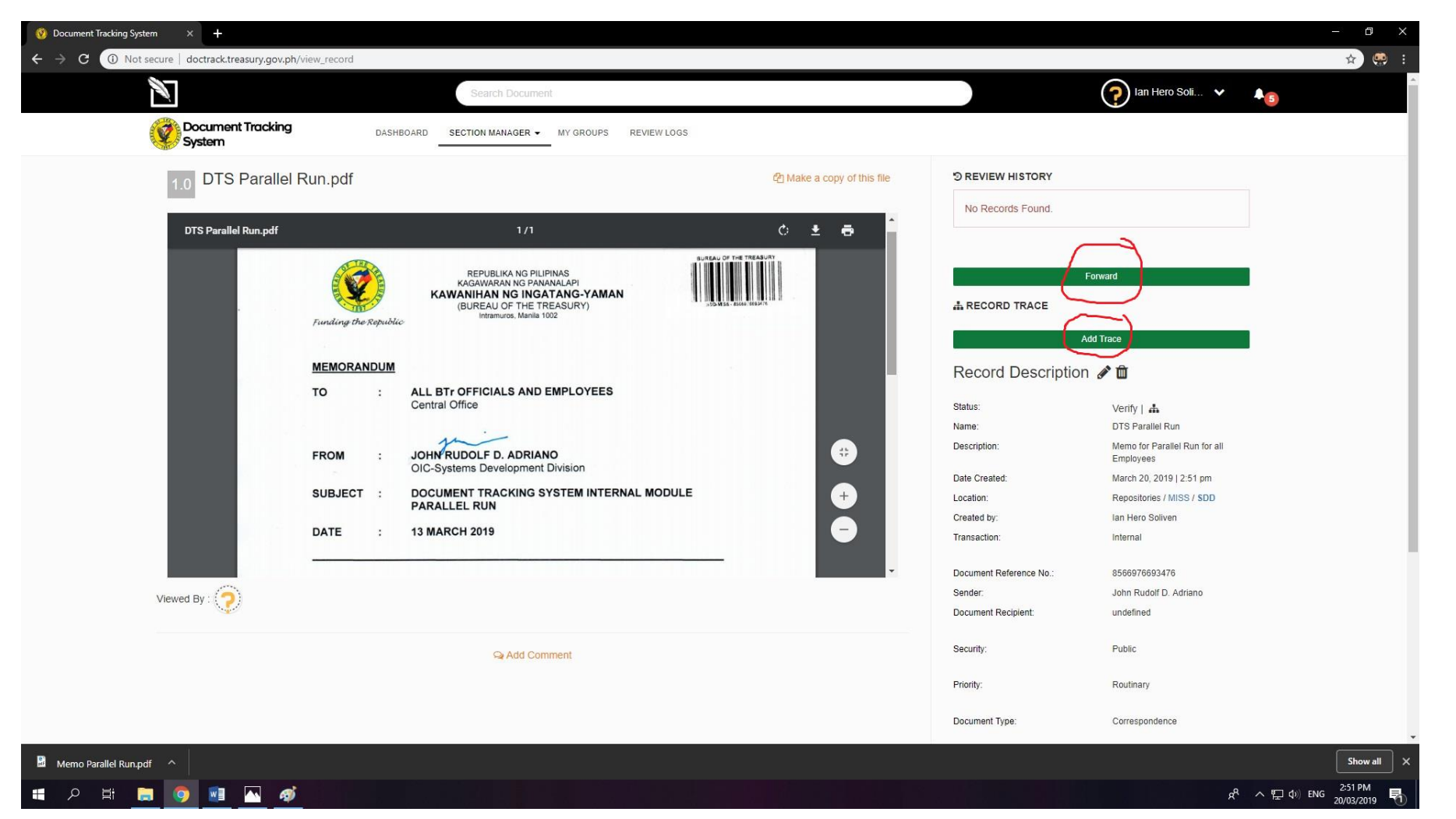

This is your new document with barcode ready to be sent to receivers/recipients within the bureau. You can either pass or send the document to one or multiple personnel using the Forward button. You may also pass or send the document along a set path of recipients thru Add Trace button.

#### **Forward Button:**

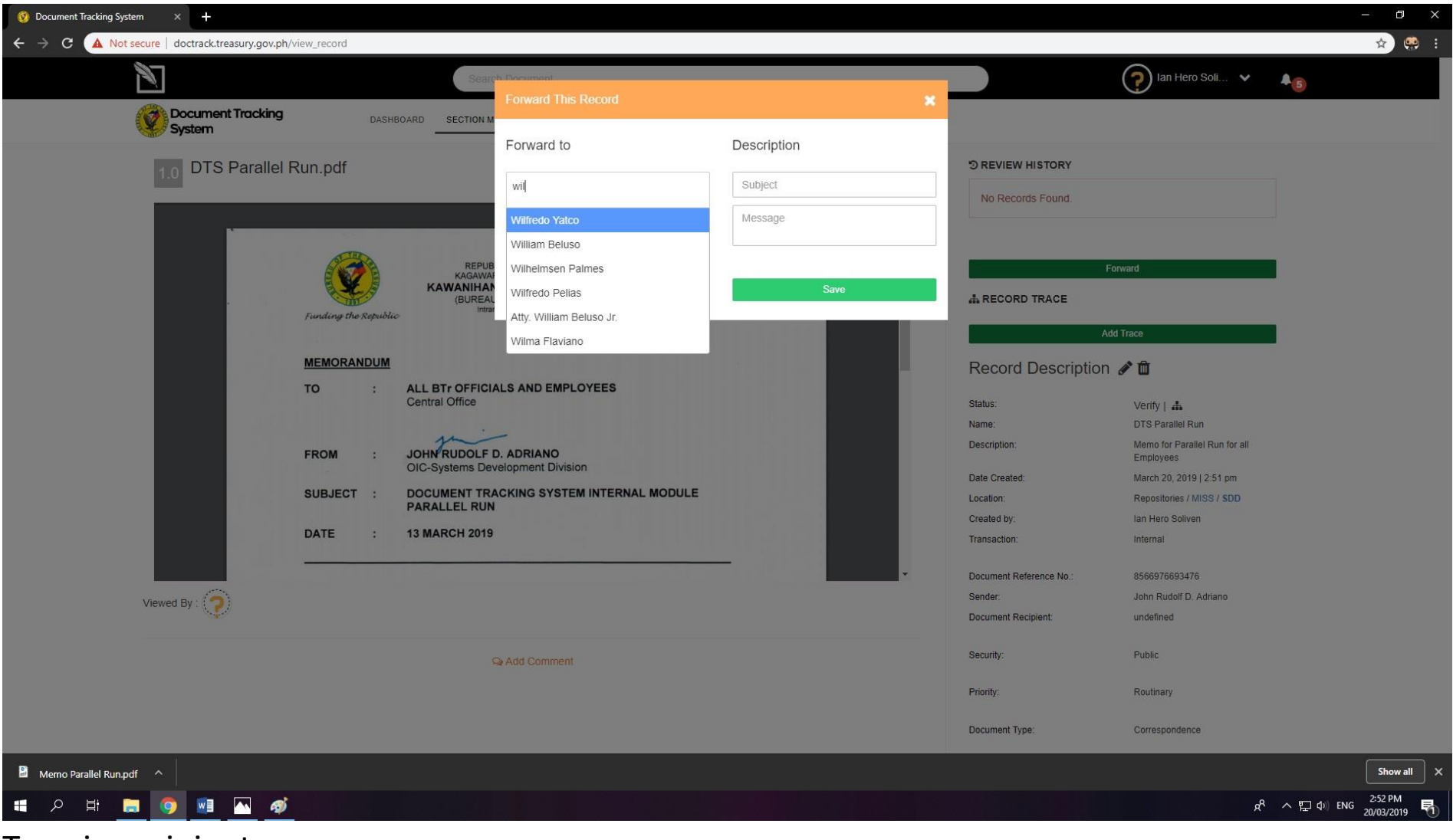

Type in recipients

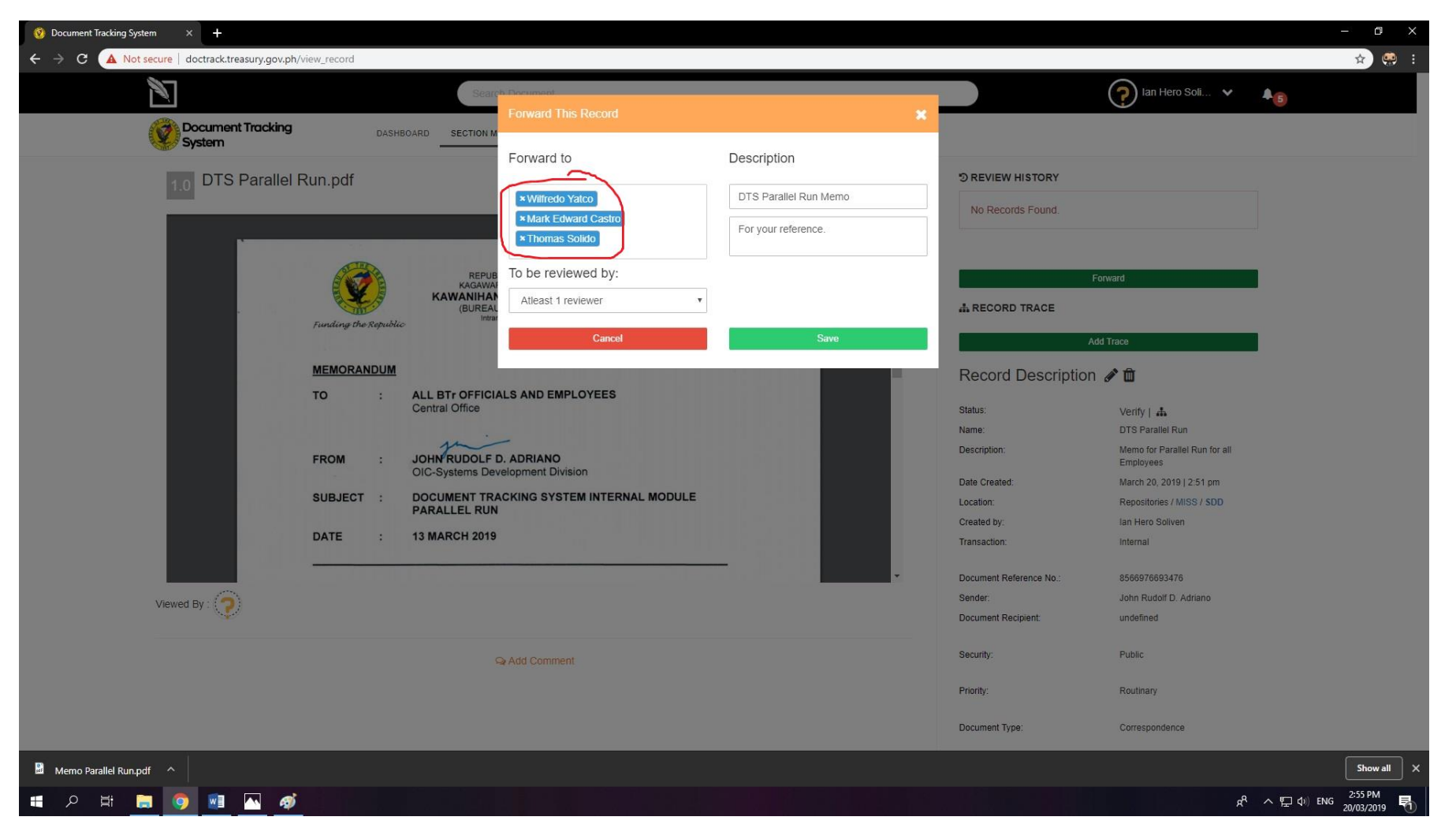

Once selected recipients, add Description to include remarks/comments, etc.

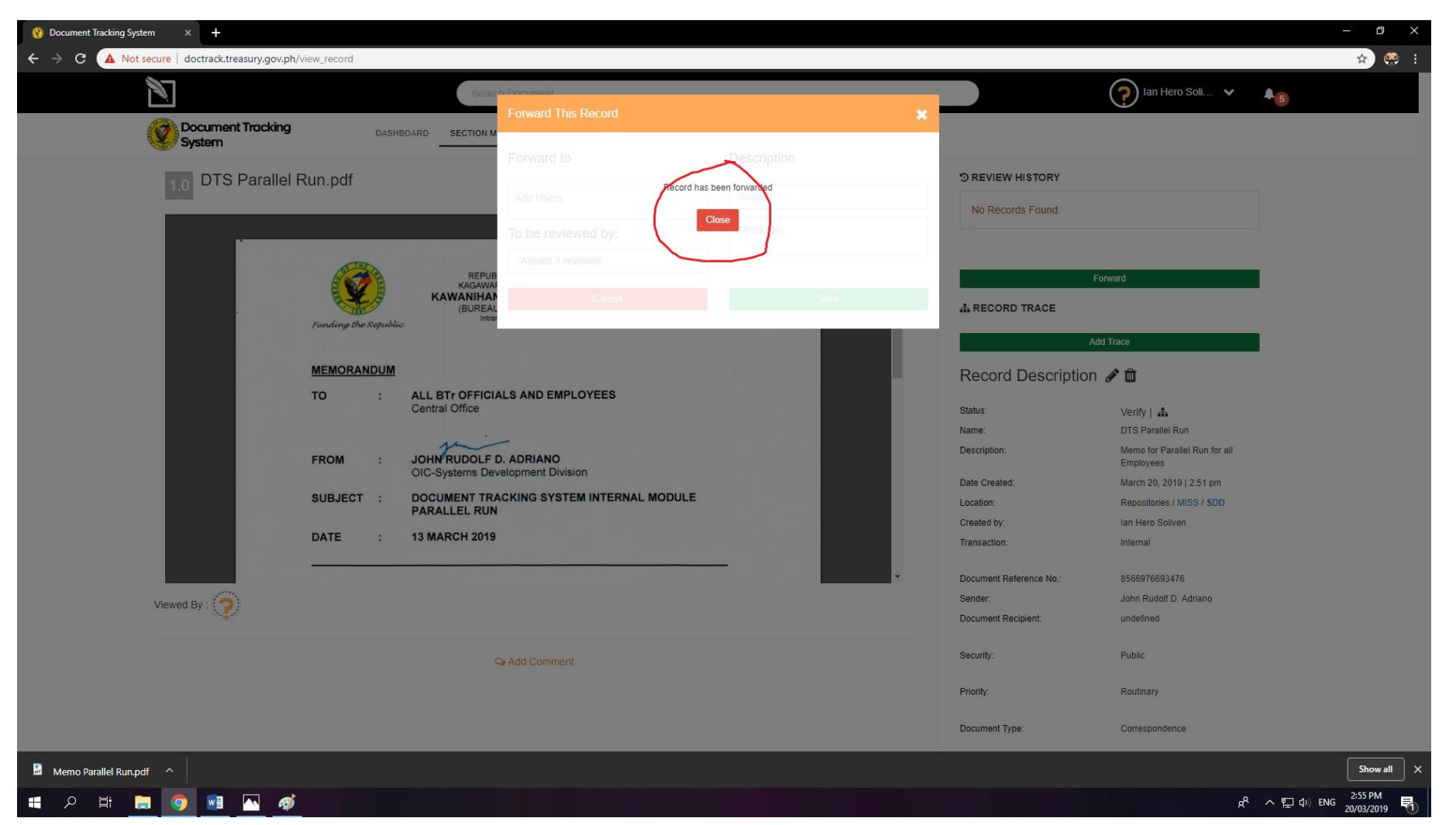

Your Record/document has been forwarded via the system, you may physically transmit the accompanying hard-copy of the document for them to receive.

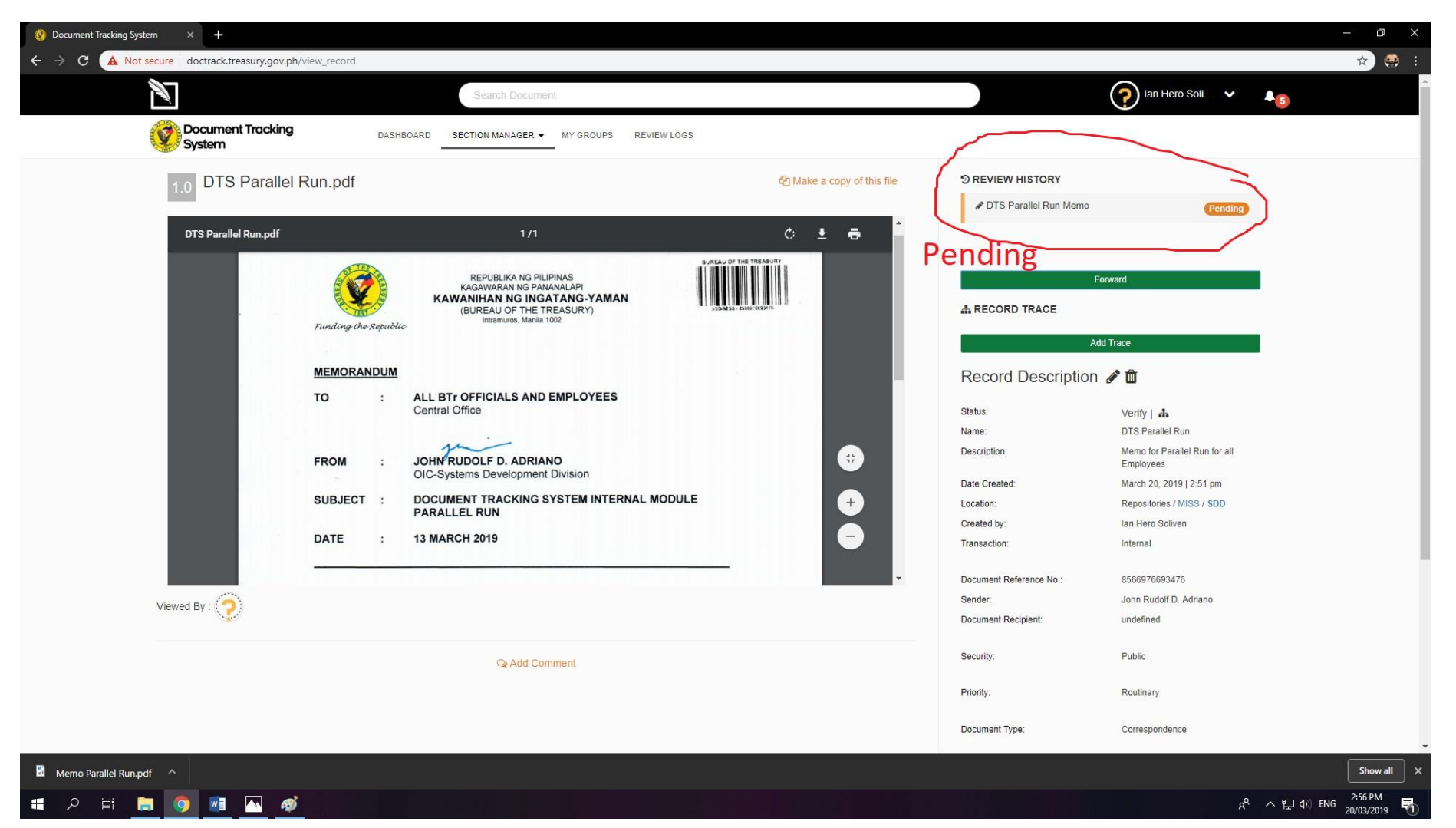

You may track the status and history of the document at the Review History tab. You can use this to follow-up on the recipients.

# **DTS Quickstart: RECEIVE**

### **DTS PROCESS: DOCUMENT RECIPIENT**

- 1. Receive hard copy of the document.
- 2. Log in to DTS.
- 3. Open transaction record of the document received.
- 4. Validate the attached barcode.
- 5. Acknowledge the document: "Receive" or "Return".
- Manage the Document: In the Document Review, select the necessary status: "For Review", "Approve", "Reject", "Needs Revision", "Return", "Document Disseminated", and "Close".
- 7. Attach any supplemental document, if applicable.
- 8. Pass the document, if applicable. ("Forward" or "Add trace" Button).

## HOW TO RECEIVE A DOC USING DTS

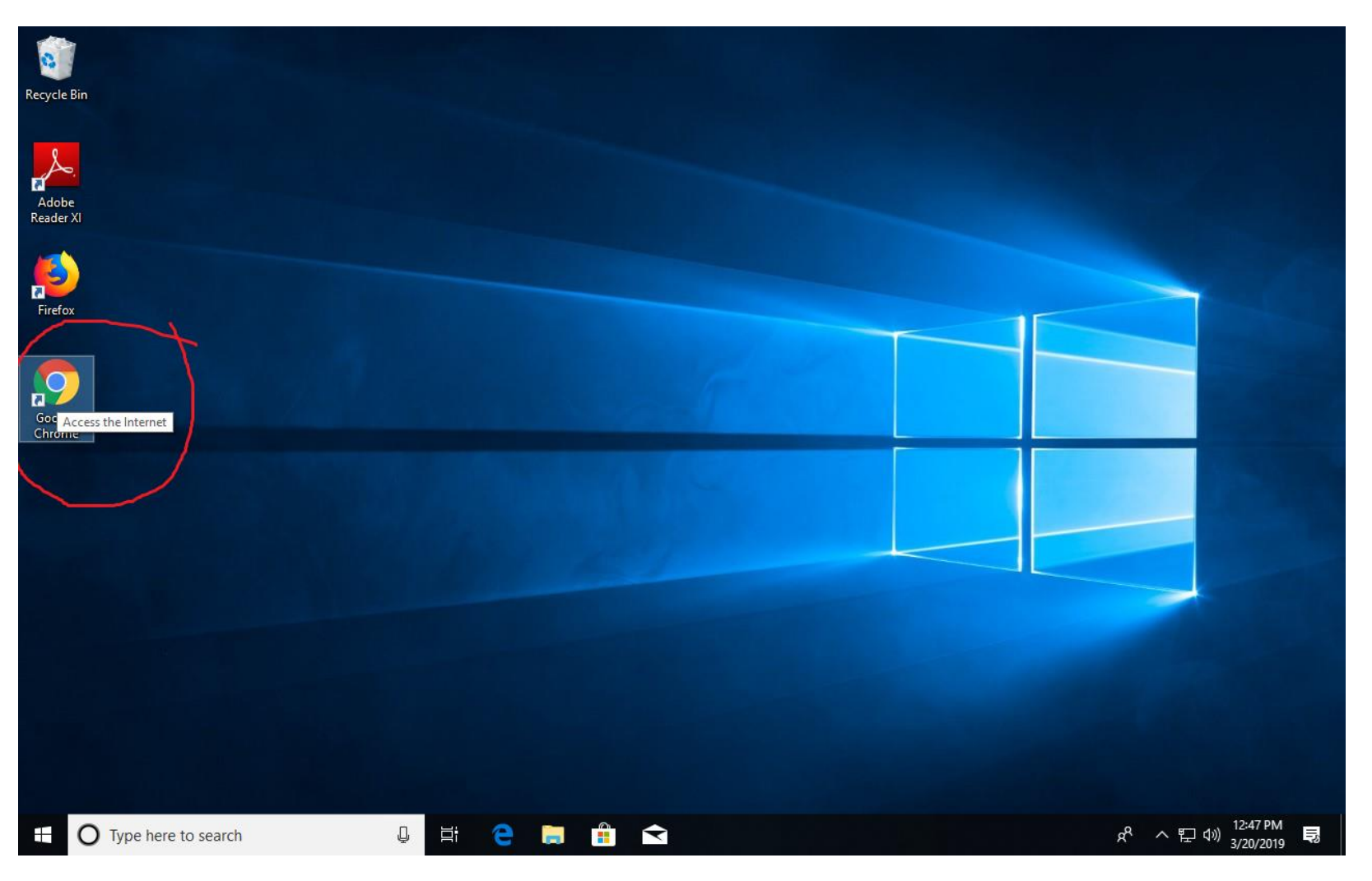

After logging into your computer with your Active Directory credentials,

Click to Open your web browser, preferably Google Chrome

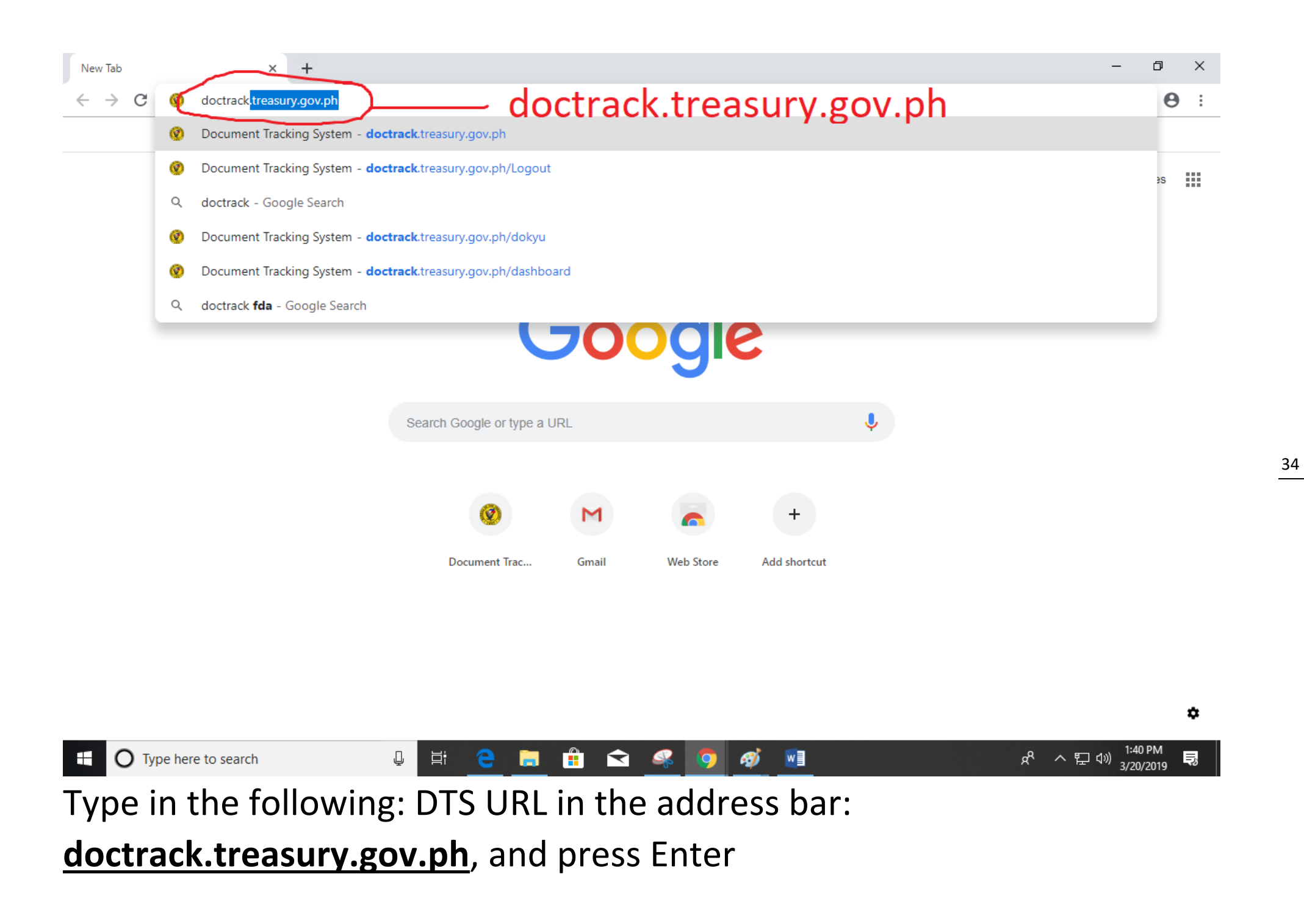

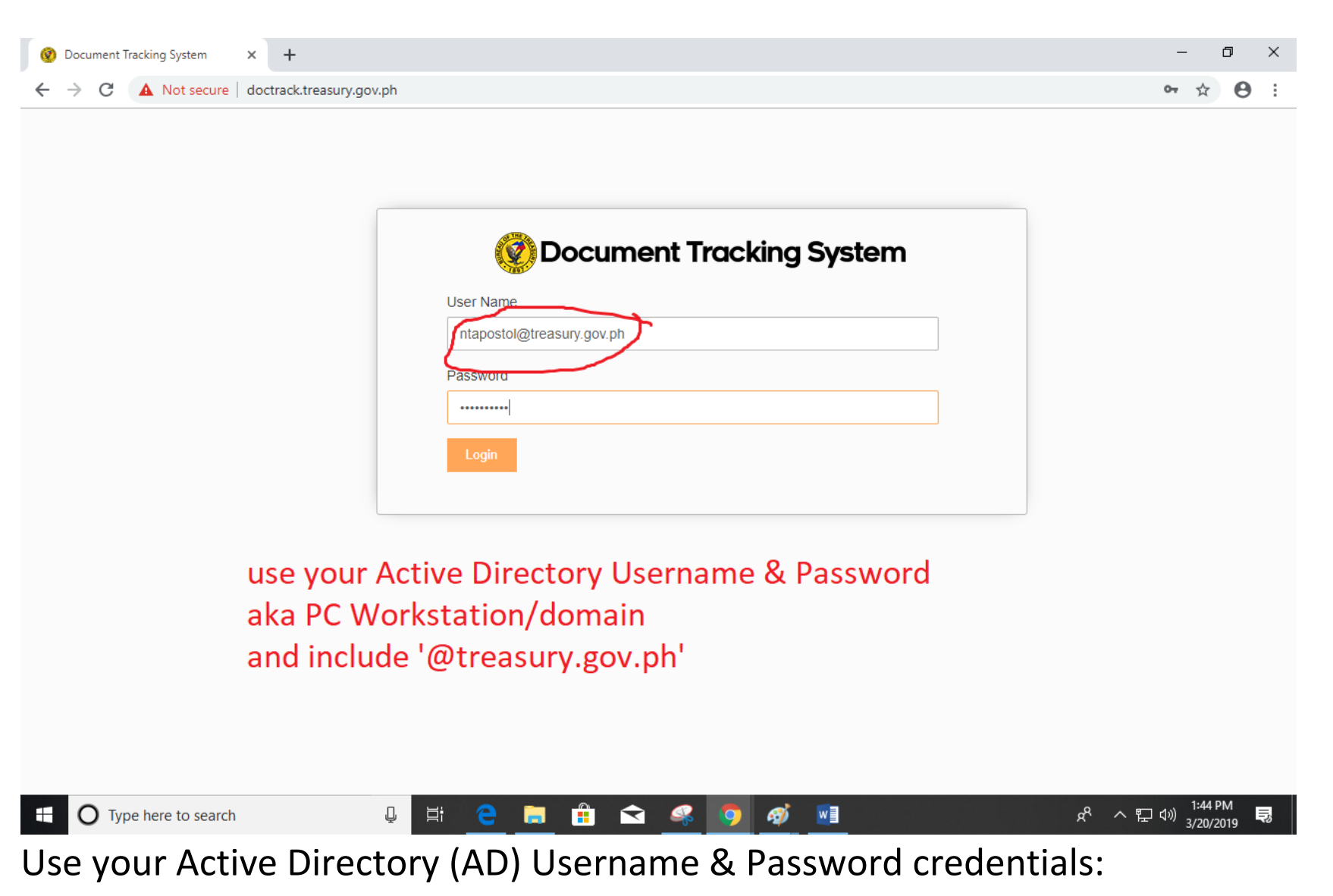

\_@treasury.gov.ph,

similar to what you used during login for your PC Workstation/domain, make sure to include '@treasury.gov.ph'. These are the same/synchronized

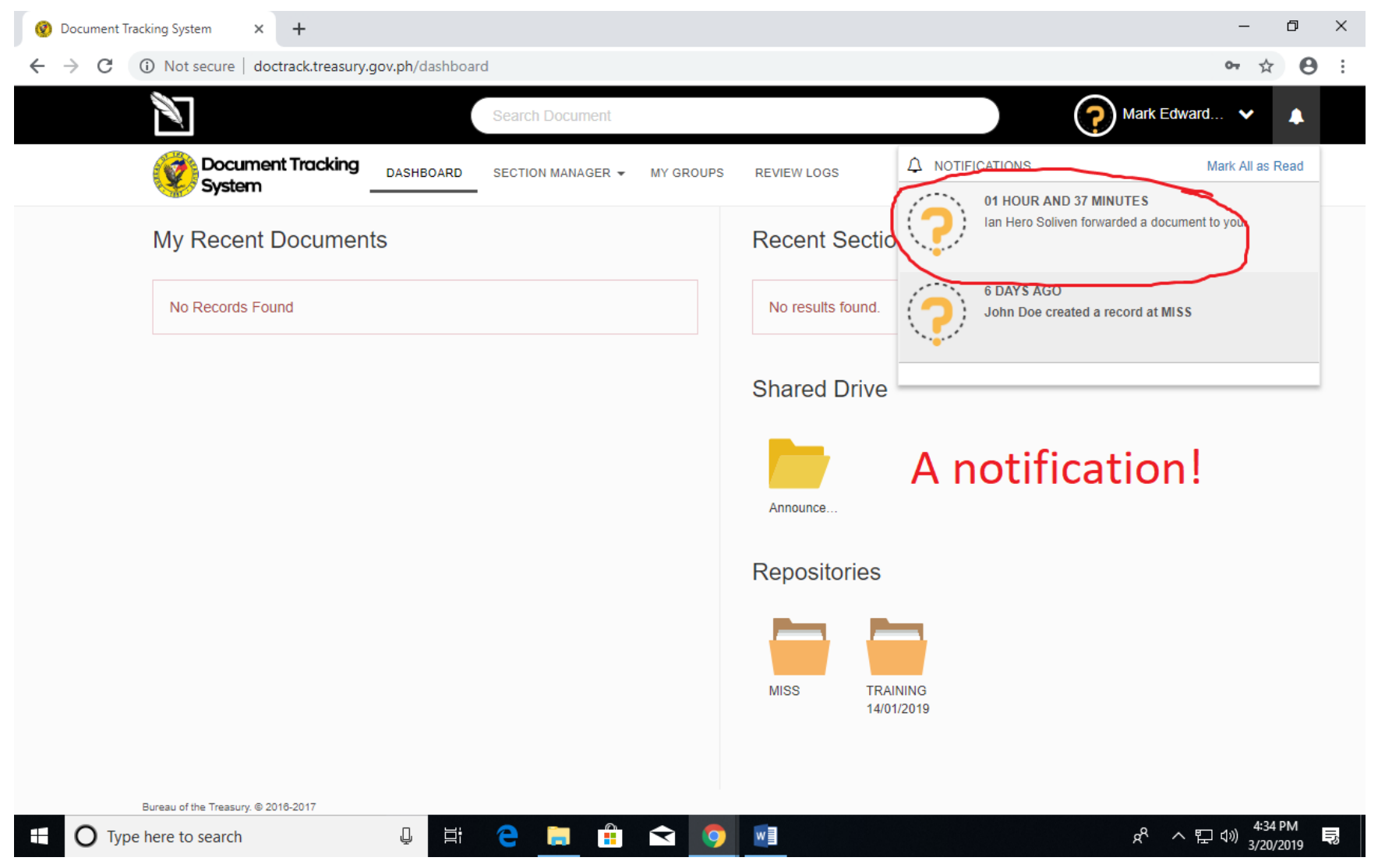

#### **Click on the Notification**

(or, if the security settings permit it, search for the Document using the Searchbar or the Barcode Scanner on the sticker to be searchable)

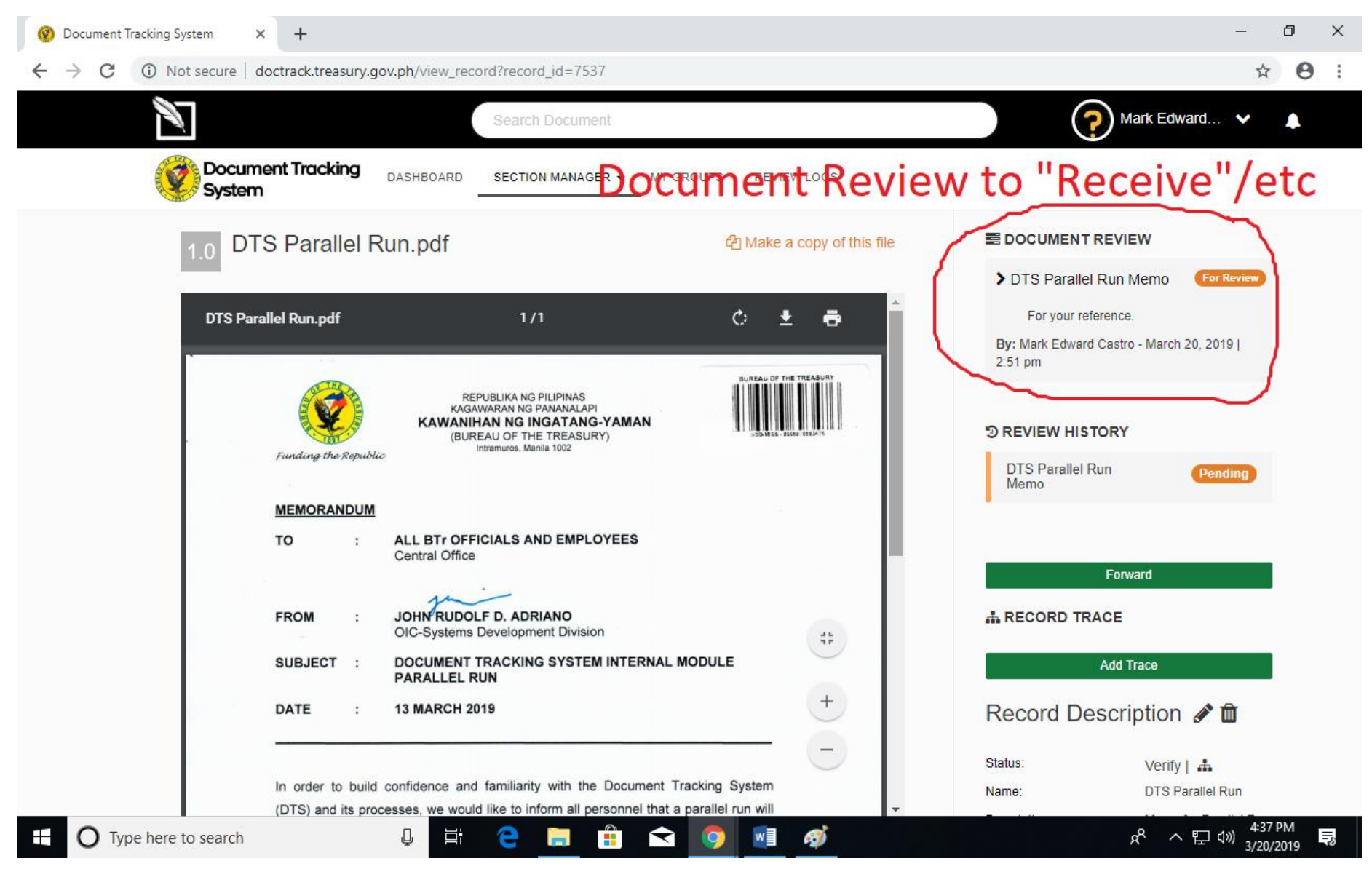

## **Click on the Document Review to RECEIVE (or Reject)**

and even MANAGE the Document (if permitted or direct recipient)

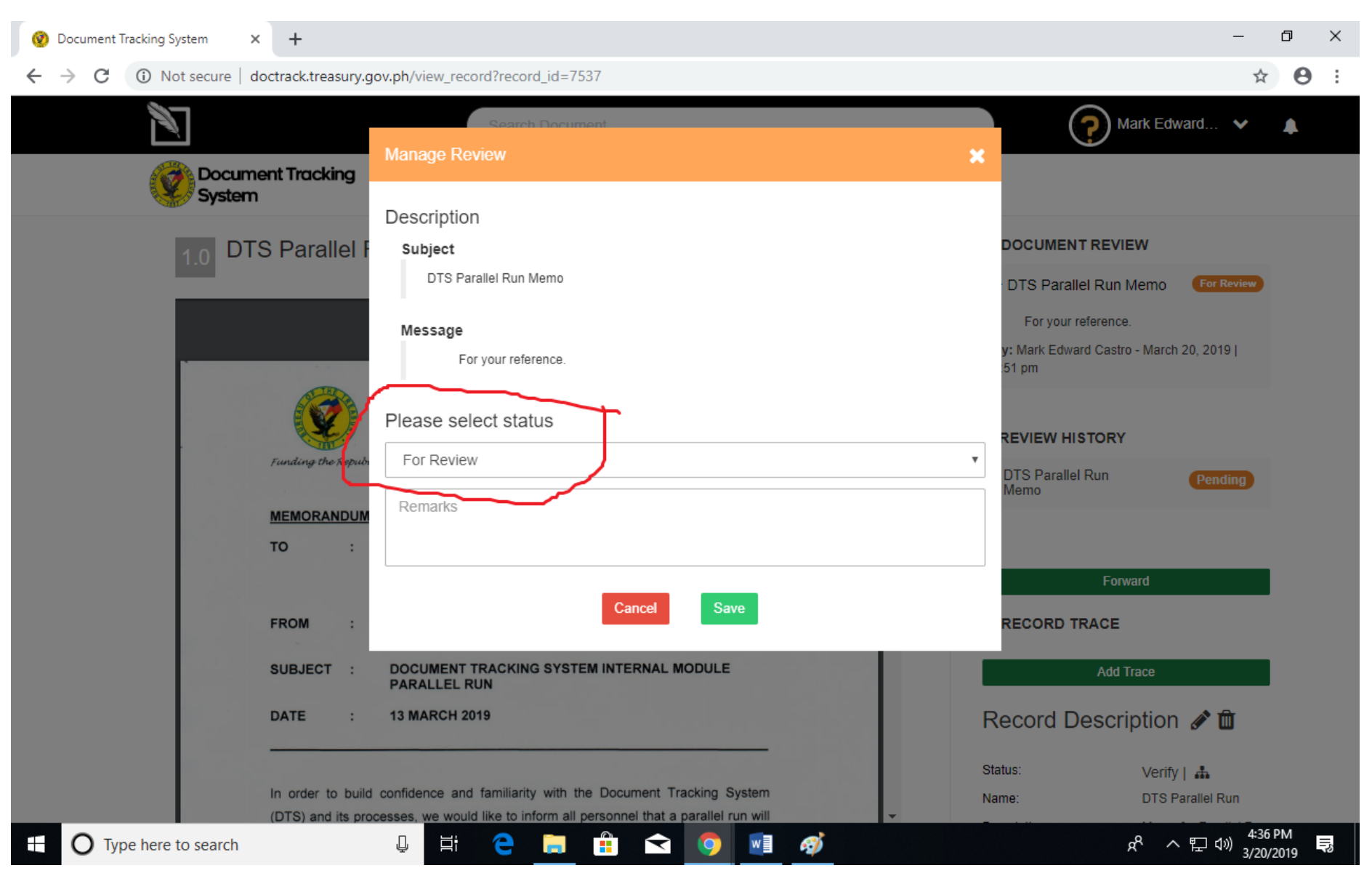

Select status to Receive or Reject or further Manage the document if needed.

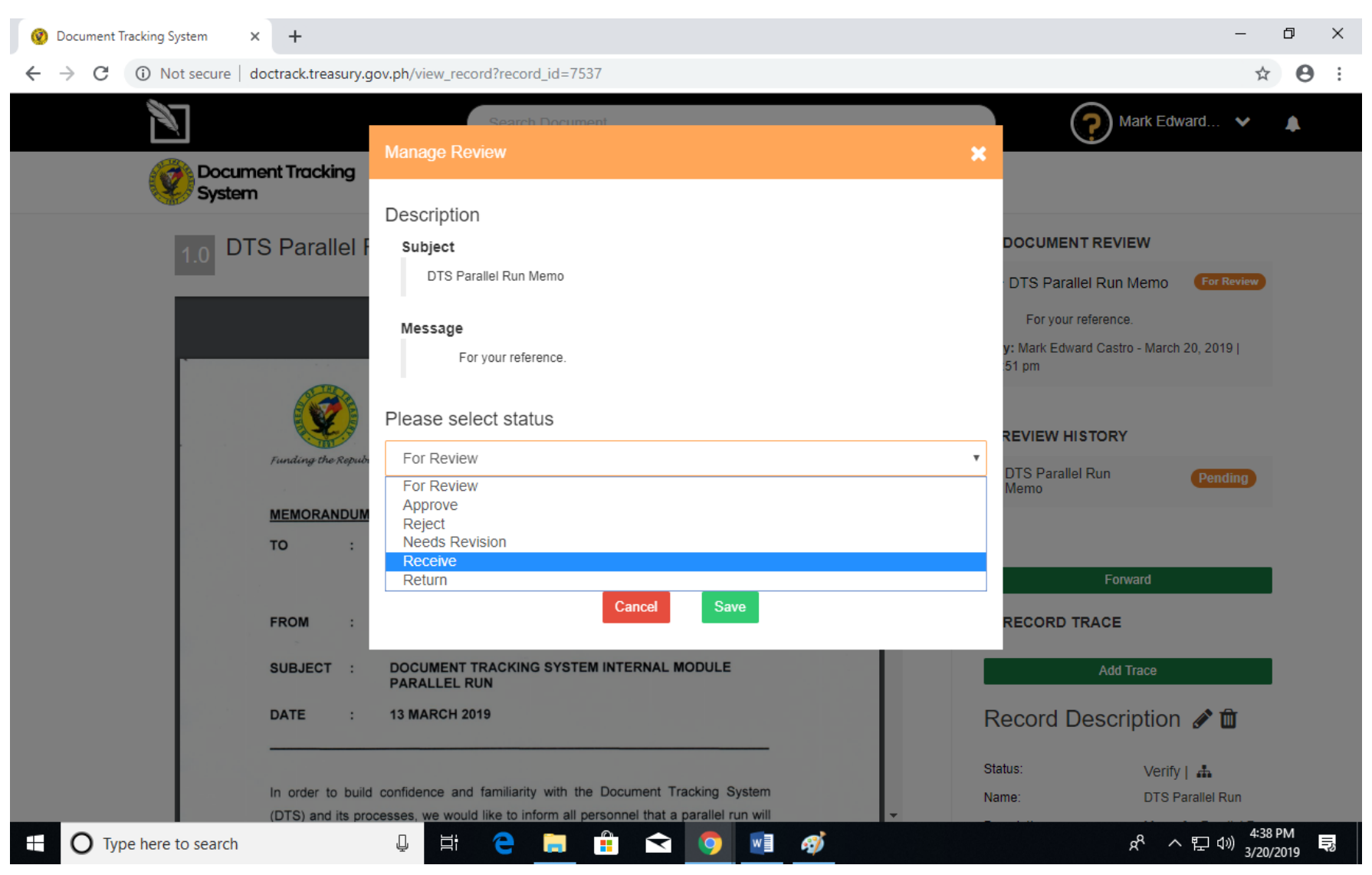

Select Status: Doc Control Officers can only Receive or Reject on behalf of Recipient

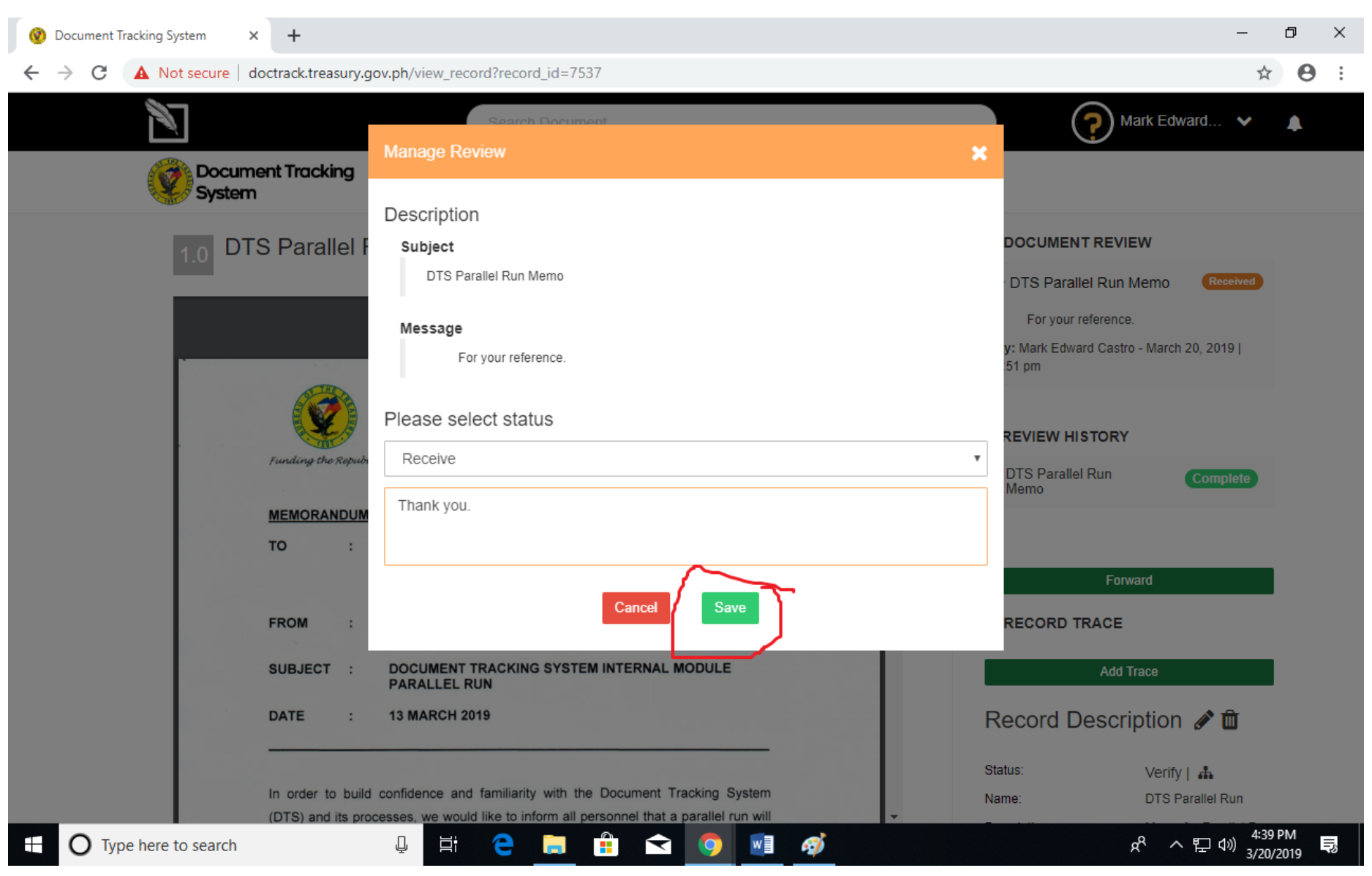

Input any remarks if needed then press the green button to SAVE.

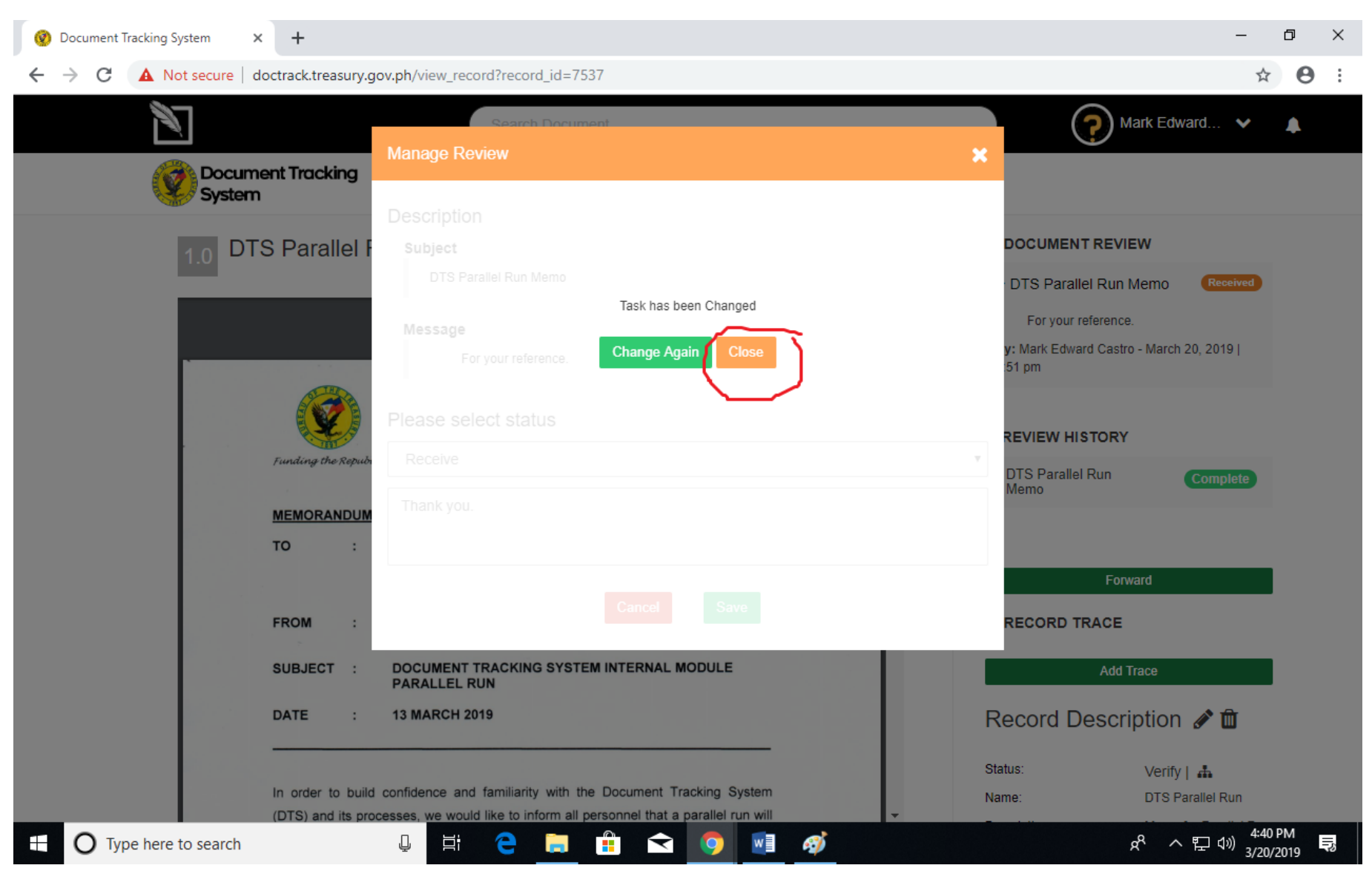

**Press the orange button to close/return.** Change Again button allows you to edit the status as long as the others have not responded yet.

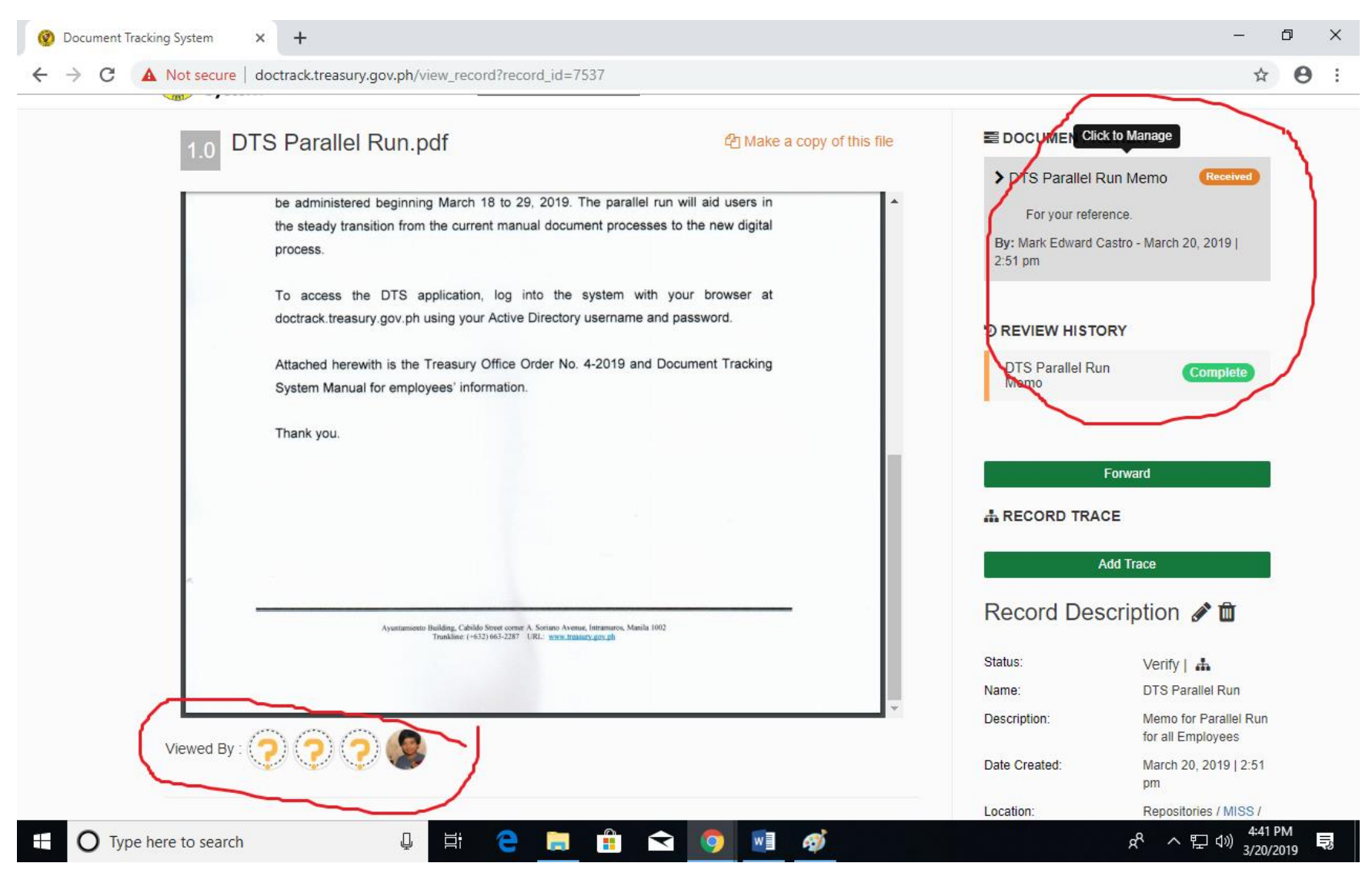

Congratulations! You have received the document. You can observe the Document

Review status as Received and who else has "seen" the document.

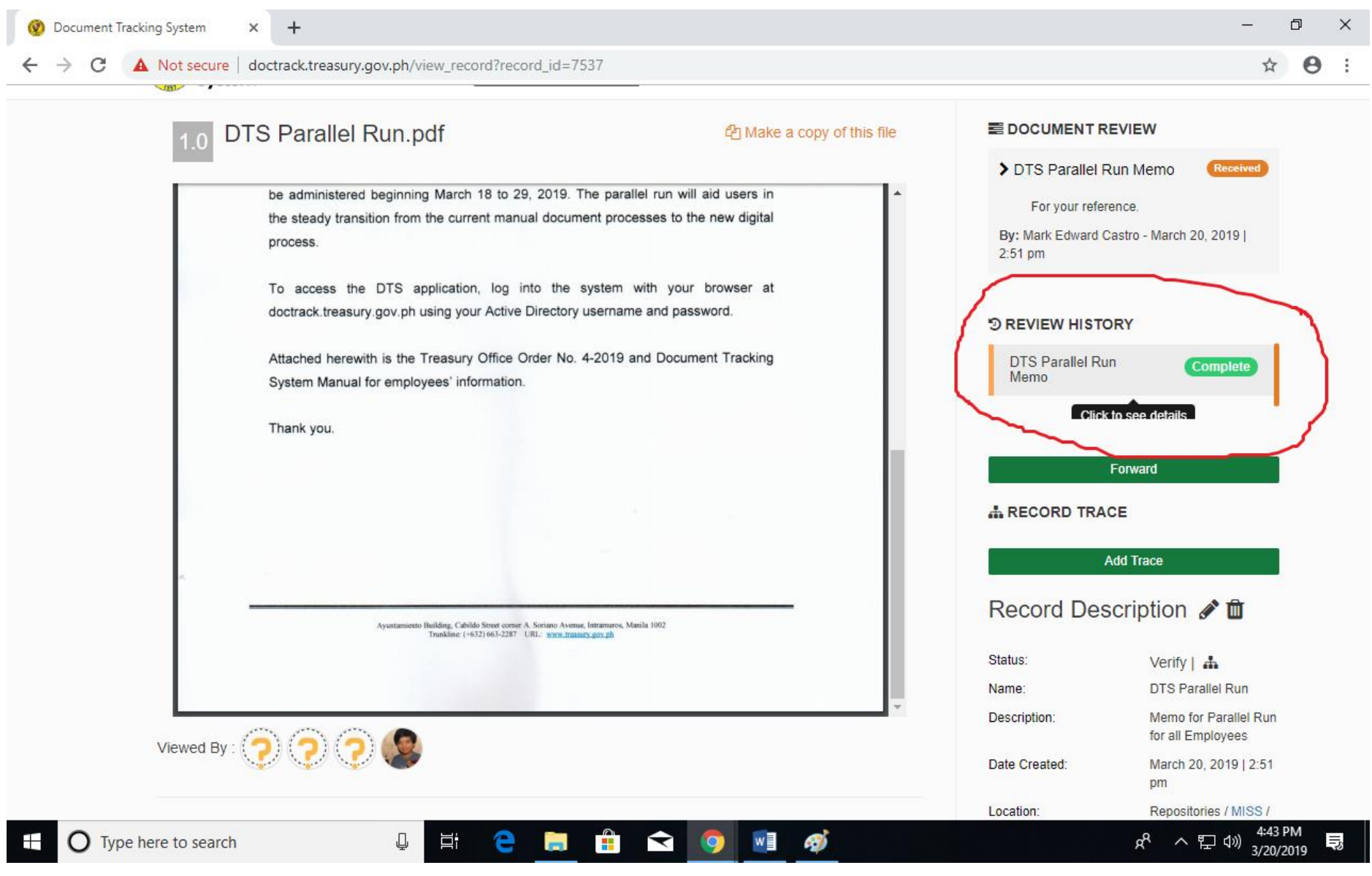

You may click on Review History to track the review details.

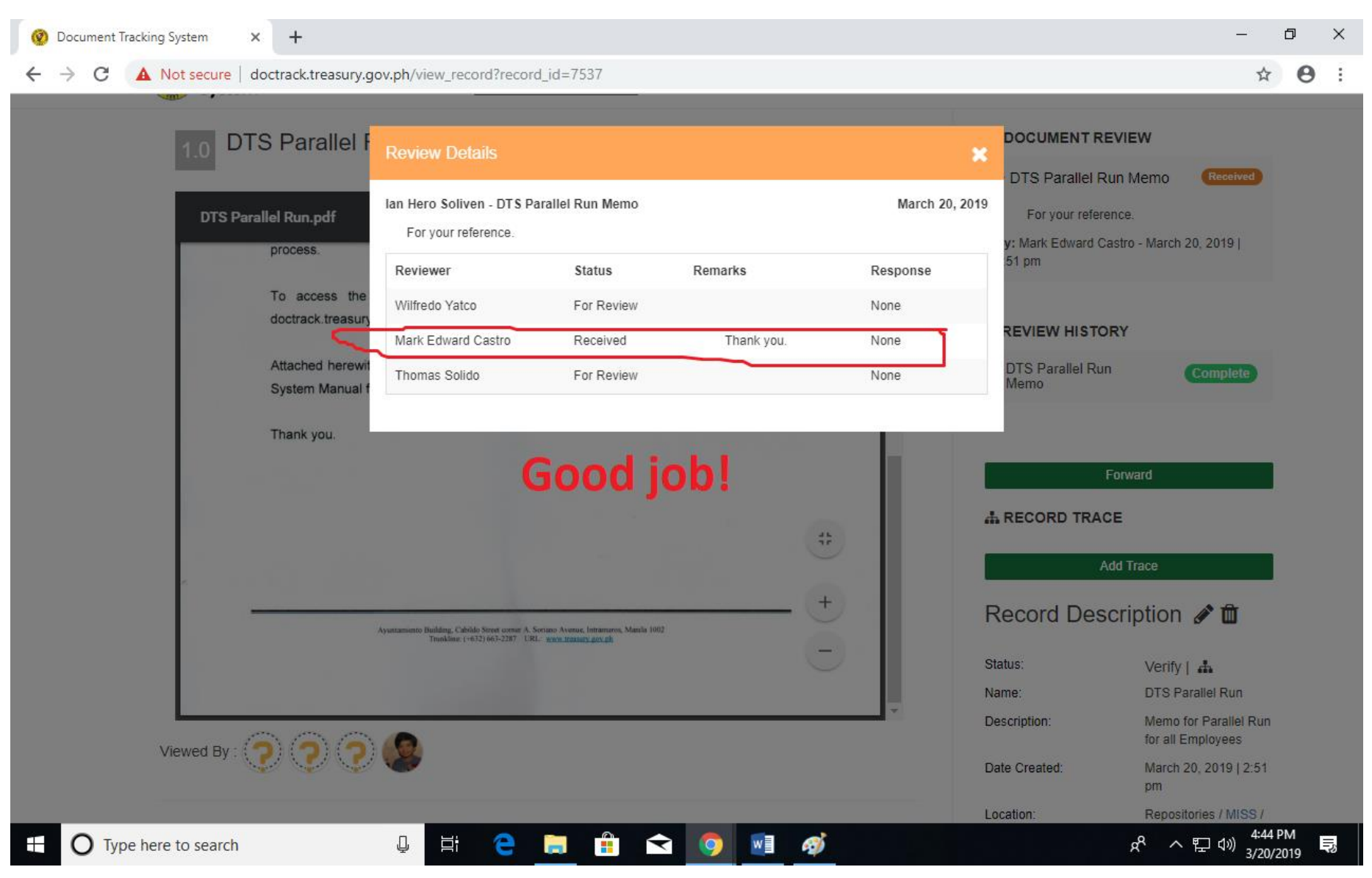

Review Details indicate that you have changed the status to Received.

| 🔞 Document Tracking System X +                                                                                                    |                                                              | - 0 ×                                                         |
|----------------------------------------------------------------------------------------------------|--------------------------------------------------------------|---------------------------------------------------------------|
| ← → C A Not secure   doctrack.treasury.gov.ph/view_record?record_id=7537                                                                                                  |                                                              | ९ 🕁 🖰 :                                                       |
| Central Office  FROM : JOHN RUDOLF D. ADRIANO OIC-Systems Development Division  SUBJECT : DOCUMENT TRACKING SYSTEM INTERNAL MODULE PARALLEL RUN  DATE : 13 MARCH 2019     | For<br>A RECORD TRACE<br>Add<br>Record Descriptic            | Trace                                                         |
|                                                                                                    | Status:                                                      | Verify   🚠                                                    |
|                                                                                                    | Name:                                                        | DTS Parallel Run                                              |
| In order to build confidence and familiarity with the Document Tracking System<br>(DTS) and its processes, we would like to inform all personnel that a parallel run will | Description:                                                 | Memo for Parallel Run for all<br>Employees                    |
| Viewed By:                                                                                                    | Date Created:                                                | March 20, 2019   2:51 pm                                      |
|                                                                                                    | Location:                                                    | Repositories / MISS / SDD                                     |
|                                                                                                    | Created by:                                                  | lan Hero Soliven                                              |
| Q Add Comment                                                                                                    | Transaction:                                                 | Internal                                                      |
|                                                                                                    | Document Reference No.:                                      | 8586978693478                                                 |
|                                                                                                    | Sender:                                                      | John Rudolf D. Adriano                                        |
|                                                                                                    | Document Recipient:                                          | undefined                                                     |
|                                                                                                    | Security:                                                    | Public                                                        |
|                                                                                                    | Priority:                                                    | Routinary                                                     |
|                                                                                                    | Document Type:                                               | Correspondence                                                |
|                                                                                                    | Indices:                                                     |                                                               |
|                                                                                                    | #DTS #parallelRun                                            |                                                               |
|                                                                                                    | O VERSION HISTORY                                            |                                                               |
|                                                                                                    | 1.0 Created by<br>Ian Hero Soliven<br>March 20, 2019 (251 cm | View                                                          |
|                                                                                                    | 2 Upload new version                                         |                                                               |
| 🗄 🔿 Type here to search 🖳 🛱 🤤 📻 🛱 🚖 🥥 💆 🚿                                                                                                    |                                                              | x <sup>A</sup> へ 日 小 <sup>4:45 PM</sup><br>3/20/2019 <b>見</b> |

Beyond: You may forward the document you just received. Or Even Upload Attachments or supporting documents, or a "new version" of the document for changes/signatures